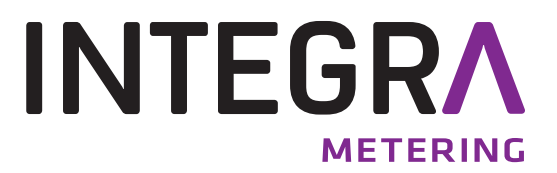

### AMBUS<sup>®</sup> Link

The intelligent M-Bus data central for configuration, operation and monitoring of M-Bus installations as a total system. The integrated web server offers a modern administration of consumption data.

### **Table of contents**

| 1    | Safety                                              | 2  |
|------|-----------------------------------------------------|----|
| 1.1  | Intended use                                        | 2  |
| 1.2  | Notes on safety instructions and symbols            | 2  |
| 1.3  | Safety instructions and precautionary measures      | 3  |
| 1.4  | About the operation manual                          | 3  |
| 2    | Product description                                 | 4  |
| 2.1  | Areas of application                                | 4  |
| 2.2  | Device design                                       | 4  |
| 2.3  | Power supply                                        | 5  |
| 2.4  | Interfaces                                          | 6  |
| 2.5  | Memory card                                         | 7  |
| 3    | Scope of delivery and accessories                   | 7  |
| 4    | Mounting                                            | 8  |
| 5    | Installation                                        | 9  |
| 5.1  | Connection scheme                                   | 10 |
| 5.2  | M-Bus network (field level)                         | 11 |
| 6    | Commissioning                                       | 17 |
| 6.1  | Switchig on the AMBUS <sup>®</sup> Link             | 17 |
| 6.2  | Operation via AMBUS <sup>®</sup> Link               | 18 |
| 6.3  | Operation via web server                            | 20 |
| 6.4  | Configuration meter via web server                  | 24 |
| 6.5  | Creating usage units via web server                 | 29 |
| 6.6  | Configuring a reporting date reading via web server | 32 |
| 6.7  | Driver configuration via web server                 | 34 |
| 6.8  | Configuring a logger via web server                 | 37 |
| 6.9  | Data management via web server                      | 45 |
| 6.10 | System integration via web server                   | 47 |
| 7    | Maintenance and repair                              | 51 |
| 8    | Malfunctions and error messages                     | 52 |
| 9    | Decommissioning, disassembly and disposal           | 55 |
| 9.1  | Decommissioning                                     | 55 |
| 9.2  | Disassembly                                         | 55 |
| 9.3  | Disposal                                            | 56 |
| 10   | Technical data                                      | 56 |
| 10.1 | Dimensions                                          | 58 |
| 11   | Appendix                                            | 59 |
| 11.1 | CE declaration of conformity                        | 59 |
| 11.2 | Export file type csv standard                       | 60 |
| 11.3 | Export file type csv FULL-DB                        | 65 |

### 1 Safety

### 1.1 Intended use

The device AMBUS<sup>®</sup> Link is exclusively intended for the configuration, operation and monitoring of M-Bus installations as a total system.

Any improper or inappropriate use might result in a state in which the operational safety of the device cannot be guaranteed anymore. The manufacturer waives any liability for resulting damages of persons and materials.

### 1.2 Notes on safety instructions and symbols

The devices have been designed to fulfil modern safety requirements. They have been tested and delivered in a condition that ensures safe operation. However, improper or non-intended use of the device may result in it becoming dangerous. Please always pay attention to the safety instructions in this manual which are accompanied by the following symbols:

### WARNING

**WARNING** indicates an action or measure which, if performed incorrectly, can potentially cause life-threatening injuries and lead to a high safety risk.

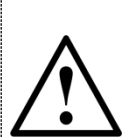

### ATTENTION

CAUTION indicates an action or measure which, if performed incorrectly, can cause minor to medium severe injuries.

### NOTE

Ś

NOTE indicates a dangerous situation which might lead to material damage, if not prevented.

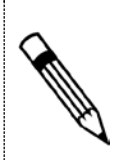

### COMMENT

COMMENT provides helpful tips and recommendations as well as information for efficient and trouble-free operation.

### **1.3 Safety instructions and precautionary measures**

The manufacturer takes over no responsibility if the following safety instructions and precautionary measures are disregarded:

- 1. Changes to the device, which are implemented without prior written approval of the manufacturer, lead to the immediate termination of product liability and warranty.
- 2. Installation, operation, maintenance, repair and decommissioning of this device must only be performed by specialists authorised by the manufacturer, operator or owner of the device. The specialist needs to read and understand the entire installation and operation manual and is obliged to follow these instructions.
- 3. Control the supply voltage and information given on the type plate, before the device is installed.
- 4. Check all connections, settings and technical specifications of any available peripheral devices.
- 5. Open the housing or parts of the housing, which contain electrical or electronic components, only if the electric energy is turned off.
- 6. Touch no electronic components (ESD sensitivity).
- 7. Expose the system concerning the mechanical load (pressure, temperature, IP protection etc.) maximally to the specified classification.
- 8. For works concerning mechanical components of the system, the pressure in the pipe system has to be released or the temperature of the medium needs to be brought to values harmless for humans.
- 9. No information stated here or anywhere else releases planners, engineers, fitters and operators from their personal careful and comprehensive evaluation of the respective system configuration in terms of functionality and operational safety.
- 10. The local working and safety standards and statutes need to be met.

### 1.4 About the operation manual

The manufacturer reserves the right to change the technical details without prior notice. The newest information and versions of this operation manual are available at your local subsidiary or representation as well as on the website.

### WARNING

Any liability is waived if the instructions and procedures in this manual are not followed!

### NOTE

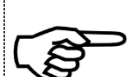

This installation instruction is intended for qualified personnel and contains thus no basic working steps. Before putting AMBUS<sup>®</sup> Link or the system into operation, the installation and operation manual needs to be read and understood completely.

Keep this manual for later reference!

### 2 Product description

We congratulate you for purchasing this high-quality M-Bus data central.

The device AMBUS<sup>®</sup> Link makes the configuration, operation and monitoring of M-Bus installations as a total system easier. The integrated web server serves for easy provision of your consumption data on any terminal devices or subordinate control systems.

### 2.1 Areas of application

AMBUS<sup>®</sup> Link is designed for technical building management and also for building services and can be used as follows:

### Data concentrator

As central function of your consumption data for analysis and documentation purposes of all flow and energy meters. For easy administration the integrated web server supports on all web-enabled terminal devices the user in recording, presentation and provision of consumption data for utility cost billing or monitoring.

### System integration component

With the versatile interfaces AMBUS<sup>®</sup> Link has to offer you can integrate your consumption data in the simplest way in subordinate building control systems.

### 2.2 Device design

AMBUS<sup>®</sup> Link is intended for control cabinet installation. The device design is defined as follows:

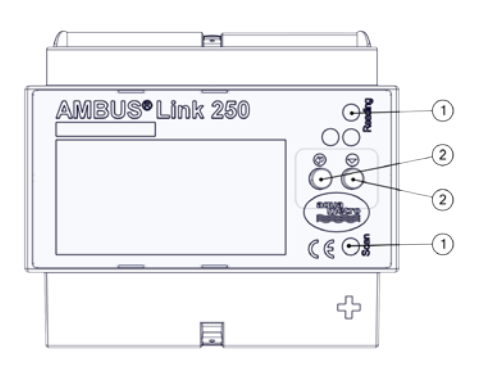

- Optical signals/lights
   LED reading and LED scanning
- ② Operating elements
  - o Enter button
  - Function button

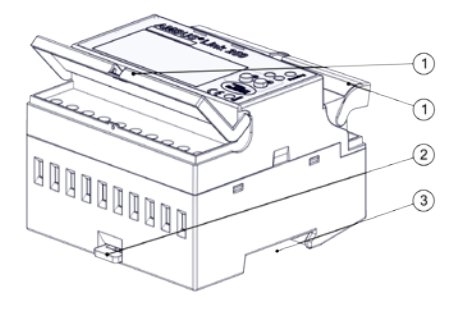

- 0 Protection covers
- ② Mounting rail protection
- ③ Mounting rail guide

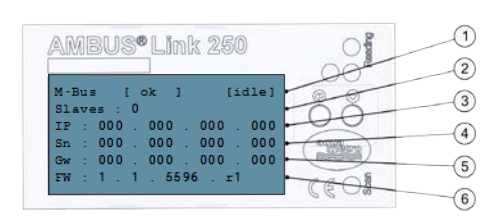

- ① Status logger, operating status
- ② M-Bus slaves
- ③ IP address
- ④ Subnet mask
- ⑤ Default gateway
- 6 Firmware version

### 2.3 Power supply

For using the product outside a control cabinet the power supply can be realised as follows.

### External

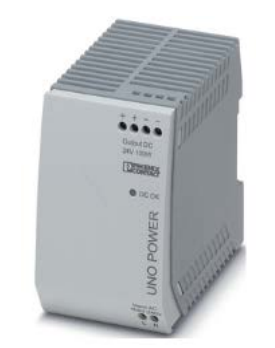

Manufacturer recommendations

Switching power supply UNO POWER

- Output voltage 24 VDC
- Output power 4.2 A
- Capacity 100 W

Dimensions W x H x D 55×90×84 mm

### 2.4 Interfaces

The data central consists of a TCP/IP interface with integrated data logger and combines the function of an M-Bus data logger and an M-Bus reading software. Thus the following software and hardware interfaces are implemented.

### 2.4.1. Connections

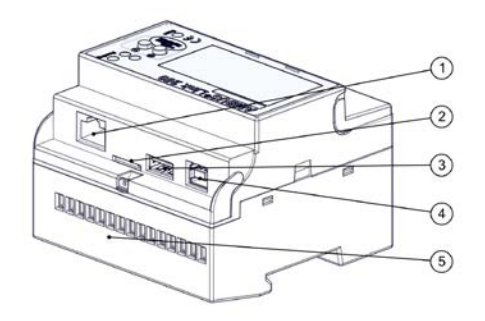

- ① RJ45 LAN connection
- ② Micro SD card slot
- ③ USB type A
- ④ USB type B
- ⑤ Terminal connection 1-15

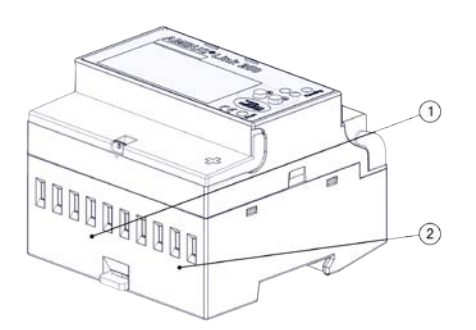

- ① Pulse inputs terminals 1-8
- ② Power supply terminals 9-10

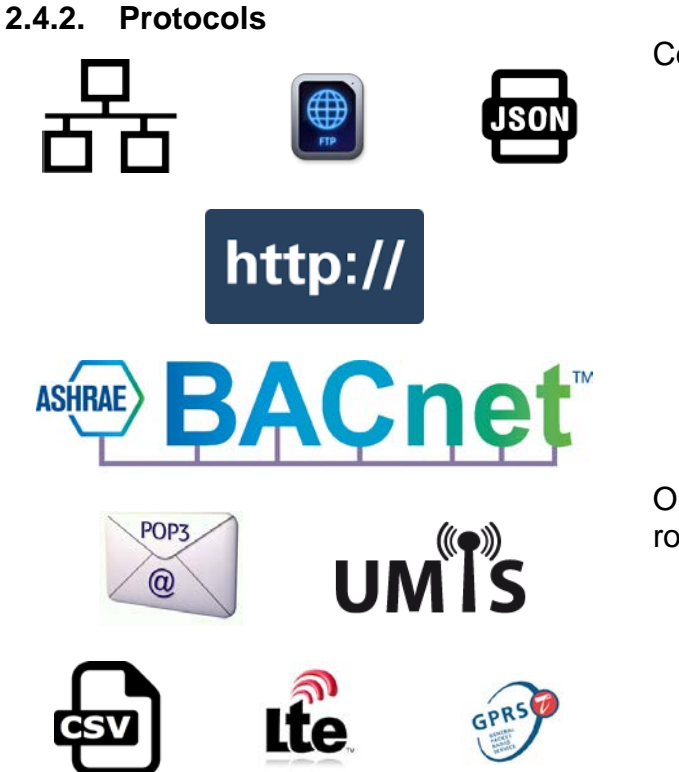

Communication protocols

- Ethernet/LAN/WLAN
- BACnet/IP
- FTP/sFTP
- HTTP
- JSON
- CSV
- POP3

Options retrofittable via external router

- LTE
- UMTS/HSPA
- GPRS/EDGE

### 2.5 Memory card

The medium stores all system-specific parameters and contains parts of the operating system. It is a requirement for operating the AMBUS<sup>®</sup> Link.

### Micro SD

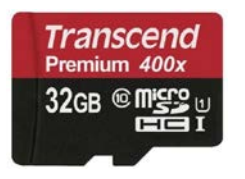

microSDHC card Transcend Premium 400x

- Storage capacity 32 GB
  - Class 10
- Reading (max.)
   60 MB/s
- Writing (max.) 25 MB/s

### **3** Scope of delivery and accessories

The scope of delivery is described on the delivery note and the content is displayed on the packaging. Please check all components and delivered parts immediately after receiving the product. Transport damages need to be reported immediately!

- 1x AMBUS<sup>®</sup> Link
- 1x microSDHC card
- 1x brief instruction
- 3x protective covers

### 4 Mounting

### ATTENTION

Material damage caused by neglected ambient conditions

Danger of malfunction or damage!

- Assuring accessibility for installation, operation and maintenance
- Protected, dry surroundings
- Avoid exposure to heat/sun
- Keep a safe distance to sources of electrical noise

### **Control cabinet mounting**

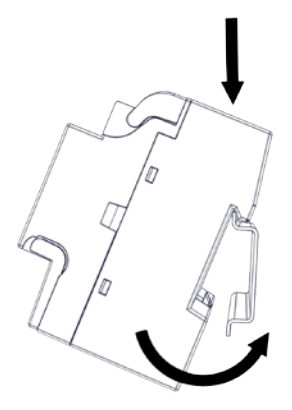

- 1. Place recesses of the device at the top edge of the mounting rail
- 2. Press lightly on the AMBUS<sup>®</sup>Link
- 3. AMBUS<sup>®</sup>Link snaps onto the mounting rail

AMBUS<sup>®</sup>Link is firmly connected to the mounting rail

### **Control cabinet removal**

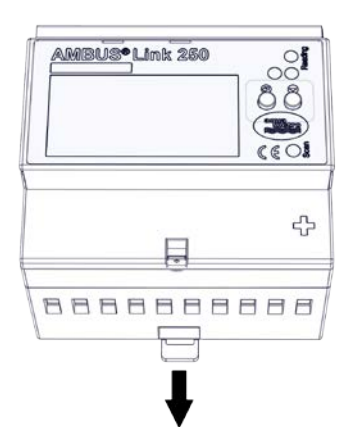

- 1. Remove the piston
- 2. Lift AMBUS<sup>®</sup>Link up from the mounting rail

AMBUS<sup>®</sup>Link is separated from the mounting rail

### 5 Installation

Carefully read the following calls for action and warning information to assure a trouble-free commissioning.

### WARNING

Burns and paralysis resulting in death when touching or grabbing energised system parts.

Life hazard due to electrical shock!

- Perform installation and maintenance work only when the system is off power
- $\bigwedge$
- Work on and with voltage shall only be performed by authorised specialists under consideration of applicable regulations
- Apply voltage only to the terminals intended
- Safeguarding by external protection elements to assure a safe switch-off in case of an error
- Install a labelled disconnector (fuse) at an accessible location
- Use a separate fuse circuit for installation

### NOTE

Terminal connections cable cross section

- Terminal connections relay, temperature sensor and M-Bus
  - Braid up to 2.5 mm<sup>2</sup>
    - o Torque 0.4 Nm
- Terminal connections S0 inputs and power supply
  - o Braid up to 6 mm<sup>2</sup>
  - Torque 1.3 1.6 Nm

### 5.1 Connection scheme

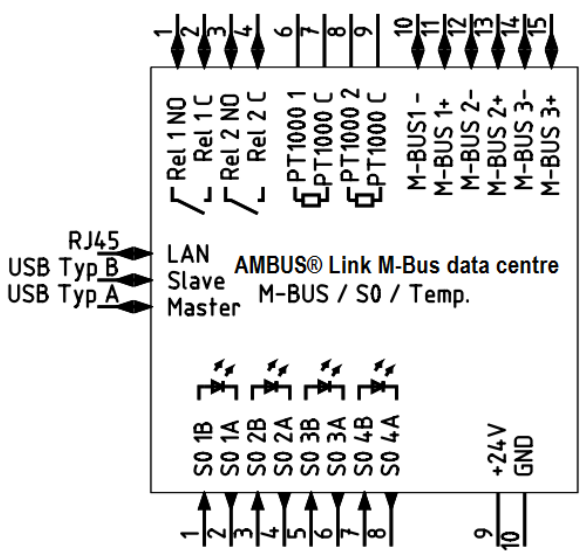

| Terminals         | Function                |                                      |
|-------------------|-------------------------|--------------------------------------|
| Rel 1 NO/Rel 1 C  | Relay 1                 | Normally open                        |
| Rel 2 NO/Rel 2 C  | Relay 2                 | Normally open                        |
| PT1000 1/PT1000 C | Temperature sensor      | PT1000                               |
| PT1000 2/PT1000 C | Temperature sensor      | PT1000                               |
| M-BUS1-/M-BUS1+   | M-BUS output 1          | Master                               |
| M-BUS2-/M-BUS2+   | M-BUS output 2          | Master                               |
| M-BUS3-/M-BUS3+   | M-BUS output 3          | Master                               |
| S0 1A/S0 1B       | S0 pulse input 1        | Active encoder signal                |
| S0 2A/S0 2B       | S0 pulse input 2        | Active encoder signal                |
| S0 3A/S0 3B       | S0 pulse input 3        | Active encoder signal                |
| S0 4A/S0 4B       | S0 pulse input 4        | Active encoder signal                |
| +24V/GND          | 24VDC supply voltage    |                                      |
| RJ45              | Ethernet port           |                                      |
| USB type A        | USB interface of type A | WLAN and modems                      |
| USB type B        | USB interface of type B | Level converter and mainte-<br>nance |

### 5.1.1. Power supply:

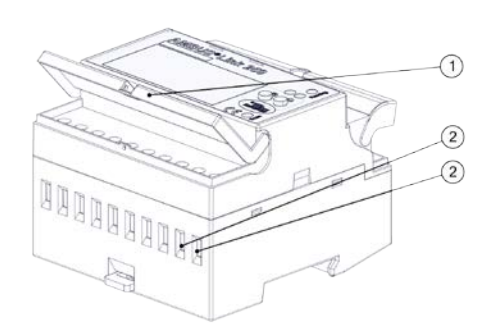

- 1. Assure that the power cable is voltage-free!
- 2. The disconnector needs to be switched off!
- 3. Flip up the protective cover<sup>①</sup>
- 4. Loosen the terminal connection (terminal 9 (+24V DC) /10 (GND))
- Connect the power supply ② to terminal 9 (+24V DC) /10 (GND).
- 6. Tighten the terminal connection
- 7. Close the protective cover

AMBUS® Link is ready for use

### **5.1.2.** Attach the protective covers

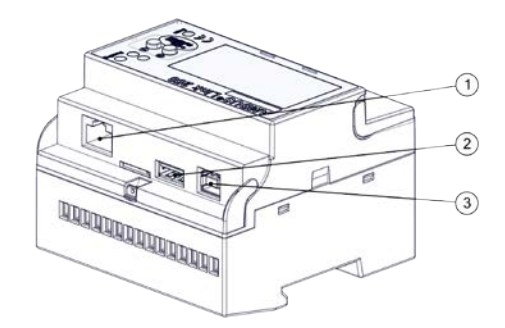

- 1. Attach included protection cover ① with slight pressure
- 2. Attach included protection cover ② with slight pressure
- 3. Attach included protection cover ③ with slight pressure

The interfaces are protected

### 5.2 M-Bus network (field level)

In the following the installation of the M-Bus network with AMBUS® Link is described

### ATTENTION

Material damage caused by neglected installation conditions

 $\bigwedge$ 

Danger of malfunction or damage!

- Generously dimension the main cable cross section and possibly divide it into 3 terminal groups
- Apply voltage only to the intended terminals

|     | NOTE                                                                                                    |
|-----|----------------------------------------------------------------------------------------------------|
|     | High voltage drops of 5 $V_{\text{AC}}$ on the M-Bus cables between data central and terminal node need to be avoided.                                                                                                    |
| (B) | <ul> <li>Divide the main strand into several part strands (largest strands)</li> <li>Increase cable cross section</li> <li>Apply star shape network topology instead of chained network topology</li> <li>Apply no circular network topologies</li> </ul> |

### 5.2.1. Connect M-Bus meter

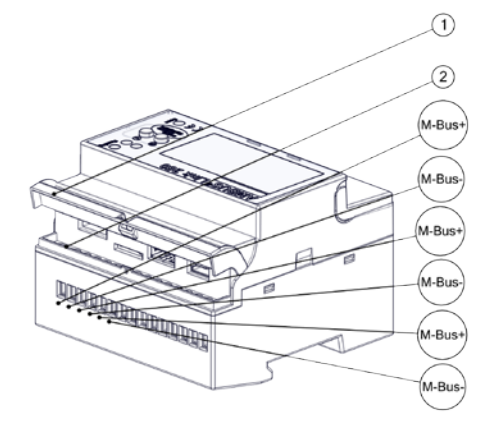

- 1. Open the protective cover ①
- 2. Loosen the terminal connection ② (terminals 10-15)
- 3. Connect M-Bus participant to terminal 10/11, 12/13 or 14/15
- 4. Tighten the terminal connection ②
- 5. Close the protective cover ①

AMBUS<sup>®</sup>Link is physically connected with the M-Bus participants

### 5.2.2. Connect the temperature sensor

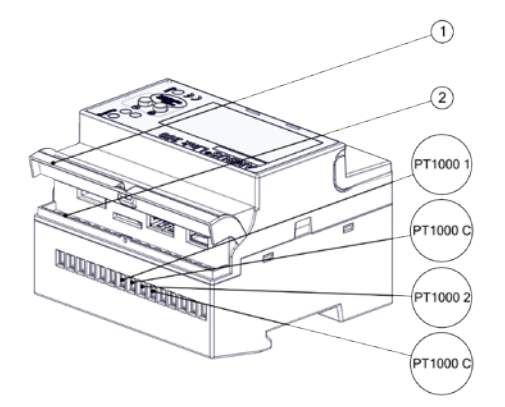

- 1. Open the protective cover ①
- 2. Loosen the terminal connection (terminals 6-9)
- 3. Connect the temperature sensor with the terminal 6/7 or 8/9
- 4. Tighten the terminal connection 2
- 5. Close the protective cover ①

The temperature sensor is connected

### COMMENT

Operating principle alarm relay 1

- Operating principle as normally open
- The following signals appear
  - o Meter cannot be read out
  - o Parameter error flag
  - M-Bus short circuit

### 5.2.3. Connect alarm relay 1

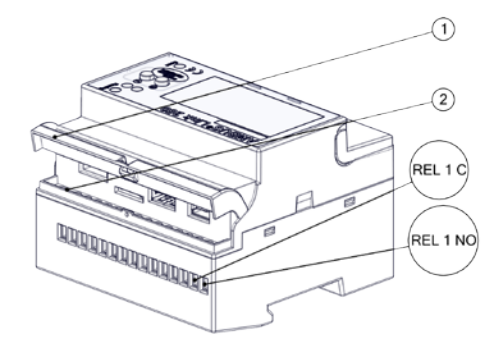

- 1. Open the protective cover ①
- 2. Loosen the terminal connection (terminals 1/2)
- 3. Connect the participant to terminal 1/2
- 4. Tighten the terminal connection 2
- 5. Close the protective cover  $\bigcirc$

The relay output is connected

### COMMENT

Operating principle alarm relay 2

- Operating principle as <u>inverted</u> normally open
- The following signals appear
  - Meter cannot be read out
  - o Parameter error flag
  - M-Bus short circuit

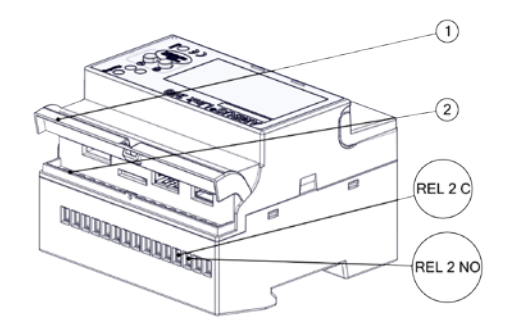

### 5.2.5. Connect pulse inputs

- 1. Open the protective cover  ${\rm \textcircled{O}}$
- 2. Loosen the terminal connection ② (terminals 3/4)
- 3. Connect the participant to terminal 3/4
- 4. Tighten the terminal connection 2
- 5. Close the protective cover  ${\rm I\!O}$

The relay output is connected

- 1. Open the protective cover  $\bigcirc$
- 2. Loosen the terminal connection ② (terminals 1-8)
- 3. Connect pulser to terminal 1/2, 3/4, 5/6 or 7/8
- 4. Tighten the terminal connection  $\ensuremath{\mathbb{Q}}$
- 5. Close the protective cover ①

The pulser is connected

5.2.6. Connect USB type A

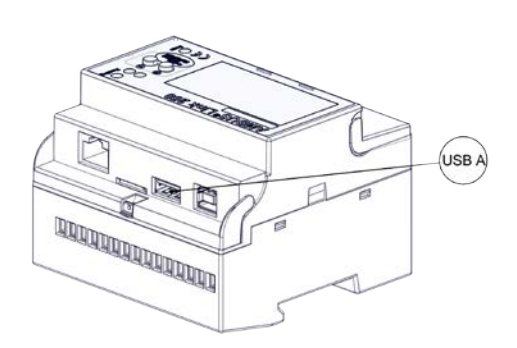

1. Plug the USB type A into the intended port

The external USB device is connected.

### 5.2.7. Connect USB type B

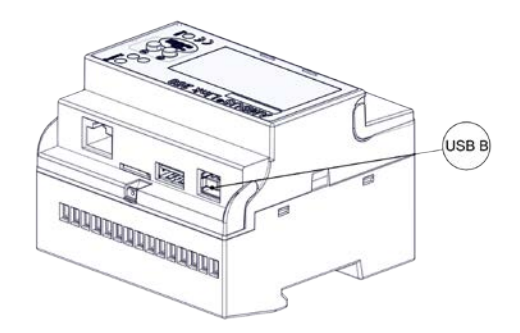

1. Plug the USB type B into the intended port

The external USB device is connected.

### 5.2.8. Connect network cable RJ45

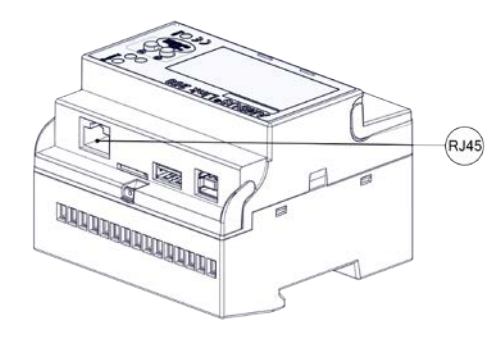

1. Plug the RJ-45 connector into the intended port

The network cable is connected

### NOTE

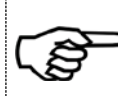

In case of improper handling the microSD card falls into the housig between the slot and the surface.

- Control the exact positioning of the microSD card before inserting it
- Use a slotted screwdriver to insert it.

5.2.9. Inserting a mini SD card

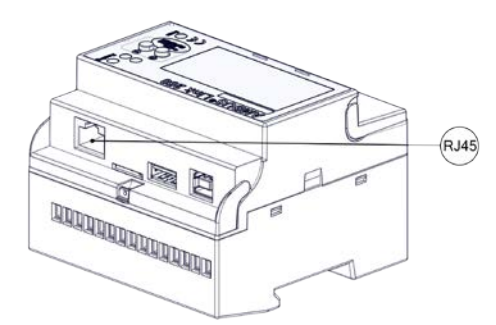

- 1. Insert the microSD card centred into the intended port
- 2. Press the microSD card with slight pressure over the snap-in point
- 3. The microSD card snaps in the port

The microSD card is connected.

### 6 Commissioning

 $\mathsf{AMBUS}^{\texttt{®}}$  Link can be commissioned in two ways, which are described in the following chapter.

### 6.1 Switchig on the AMBUS<sup>®</sup> Link

## WARNING Burns and paralysis resulting in death when touching or grabbing energised system parts. <u>Life hazard due to electrical shock!</u> Perform installation and maintenance work only when the system is off power Work on and with voltage shall only be performed by authorised specialists under consideration of applicable regulations Apply voltage only to the intended terminals Protection by external protection elements to assure a safe switch-off in case of an error Install a labelled disconnector (fuse) at an accessible location

### Switching AMBUS<sup>®</sup> Link on

| <b>A</b> A<br>S/N 12 | 345      | <b>BU</b><br>678 /20 | <b>S</b> <sup>®</sup> | L   | n   | k 2   | 5   | 0    | Readlig |
|----------------------|----------|----------------------|-----------------------|-----|-----|-------|-----|------|---------|
| M-B<br>Sla           | us<br>ve | :<br>25 :            | [ (                   | ok  | 1   |       | [i0 | ile] | 0 0     |
| IP                   | :        | 000                  |                       | 000 |     | 000   |     | 000  |         |
| Sn                   | :        | 000                  |                       | 000 |     | 000   |     | 000  | aqua    |
| Gw                   | :        | 000                  |                       | 000 |     | 000   |     | 000  |         |
| FW                   | :        | 1.                   | 1                     | . 5 | 596 | i . : | r1  |      | C E 📕   |

- 1. Start the supply via the disconnector
- 2. AMBUS<sup>®</sup> Link starts
- 3. The reading and scanning LEDs are "slightly" glowing
- 4. The display is flashing after 30 sec.

AMBUS<sup>®</sup> Link is ready for use

AMBUS® Link

### 6.2 Operation via AMBUS<sup>®</sup> Link

### COMMENT

The delivery state of the network configuration ex works

- DHCP is activated, IP address is automatically obtained
- DHCP is deactivated by manual entry of the network parameters
  - Activating DHCP by entering zeros for all network parameters

### COMMENT

Functionality of the secondary search

• The search via secondary address is conducted as reverse search

### 6.2.1. Quick commissioning M-Bus network

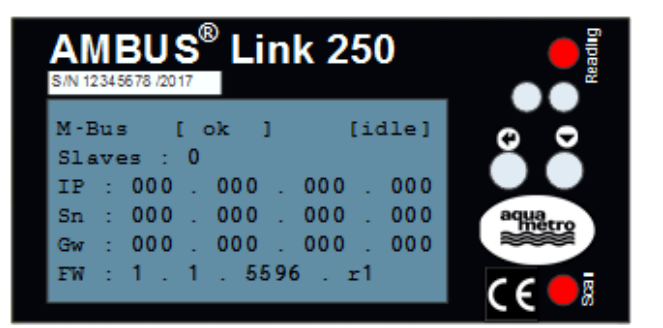

- 1. Hold the  $\bigcirc$  button for more than 5 sec.
- 2. M-Bus meter search is started via secondary address
- 3. The reading and scanning LEDs are glowing "brightly"
- 4. The operating mode reports SCAN
- 5. Scanned meters are shown on the display (slaves)

All meters have been read in

### COMMENT

Finalising the quick configuration of the network parameters

- The set parameters are activated after the configuration has been finished
- The configuration is finished after de-selecting the last digit

### 6.2.2. Quick configuration network parameters

| AMBU<br>S/N 12345678 | JS <sup>®</sup> Lin | k 250     | Reading |
|----------------------|---------------------|-----------|---------|
| M-Bus<br>Slaves      | [ok]<br>: 250       | [idle]    | 0 0     |
| IP : 12              | 3. 123.             | 123 . 123 |         |
| Sn : 25              | 5.255.              | 255 . 000 | aqua    |
| Gw : 12              | 3.123.              | 123 . 567 |         |
| FW : 1               | . 1 . 5596          | 5 . r1    | CE OB   |

- Hold the Dutton for more than 2 sec. first position at IP is selected and configurable
- 2. When pressing the button the marked digit increases by one (0-9)
- 3. The Set button confirms the set digit and jumps to the next

IP address, subnet mask and default gateway are set, the network is configured

### 6.2.3. Restart AMBUS<sup>®</sup> Link

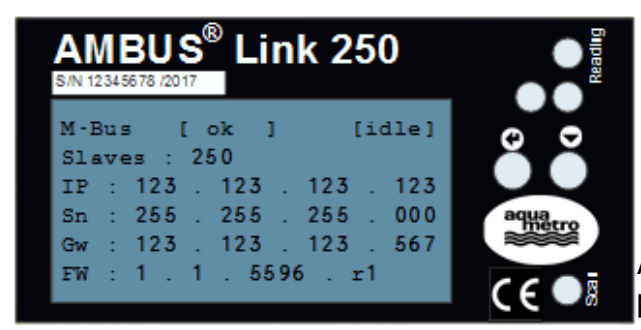

- 1. Hold the 🖸 button and 🖸 button together longer than 5 sec.
- 2. After releasing the buttons a restart is performed

AMBUS<sup>®</sup> Link restarts and the settings remain preserved

### 6.3 Operation via web server

### COMMENT

Operation

- Button for home screen view
- Automatic logout after 10 minutes without operation

### COMMENT

Role rights

- The rights of each role are fixed and cannot be changed
- Administrator «all rights»
- Standard user «read rights» cannot make changes to the system
- In the delivery state a user is predefined
  - Admin (administrator role)

### COMMENT

Reachability of the web server concerning the firewall

- The communication takes place via TCP, HTTP and websocket
- Port 80 is the communication port

### COMMENT

Explanation of the connection indicator

connected (connection established)
 connecting (connection in establishment)
 not connected (connection failed)

AMBUS® Link

### 6.3.1. Language settings English English I. Change language German English French

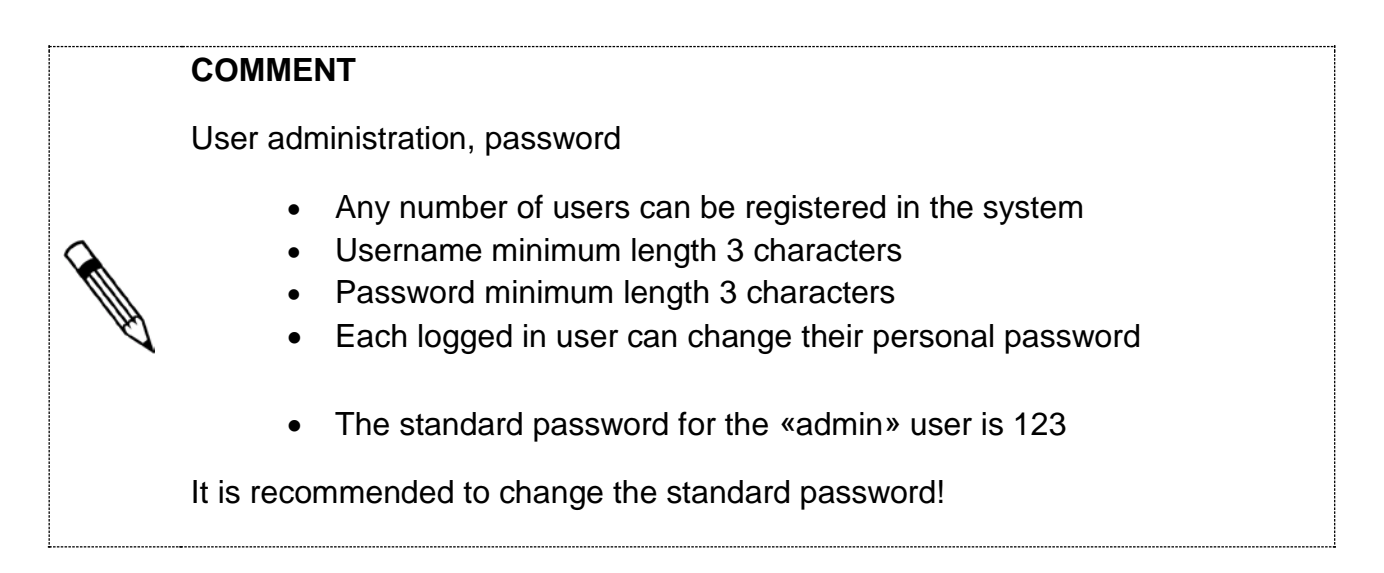

### 6.3.2. Create a user profile

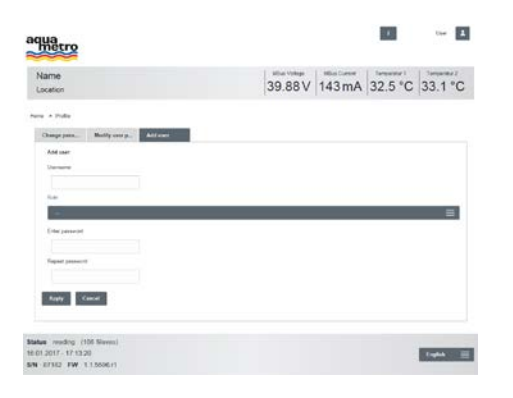

| L → Profile →                                                                                                    | Add user |
|----------------------------------------------------------------------------------------------------|----------|
| <ol> <li>Enter a username</li> <li>Select role</li> <li>Enter password</li> <li>Enter password again</li> <li>Press Apply</li> </ol> |          |
| The user is created                                                                                                    |          |

### COMMENT

User management as administrator

- A role change for other users is possible
- A password change for other users is possible

### 6.3.3. Change a user profile Profile Modify user p... в metro 39.93V 141 mA 32.8 °C 33.4 °C Current Marry and J. Address 1. Select a user 2. Change role 3. Press Apply for role change 4. Enter password -5. Enter password again Aught Canad 6. Press Apply for password change The settings are changed Apply Canton Status ide (100 Sleves) 16-01-2017 - 17-11-37 SIN 67152 FW 11-52567 Ingli

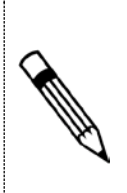

### COMMENT

User management as administrator

• Deleting other users is possible

### 6.3.4. Deleting a user profile

| Haro                                                                                   |      | 4              | ·** 1     |
|----------------------------------------------------------------------------------------|------|----------------|-----------|
| Name<br>Location                                                                       | 39.9 | 3V 141 mA 32.8 | C 33.4 °C |
| ny n Trafay<br>Changergana. Mikitiy yang ji Addrawa<br>Mudika yang matika<br>Lister Mi |      |                |           |
| har.                                                                                   |      |                | -         |
| Conversion<br>Fore                                                                     |      |                |           |
| Annalista<br>Anala                                                                     |      |                | =)        |
| Tanie pasave                                                                           |      |                |           |
| Apple Contra                                                                           |      |                |           |
| N 2017 - 17 11 37<br>I 27152 PW 11 5296/1                                              |      |                | ingen 🗐   |

### 6.3.5. Changing the personal password

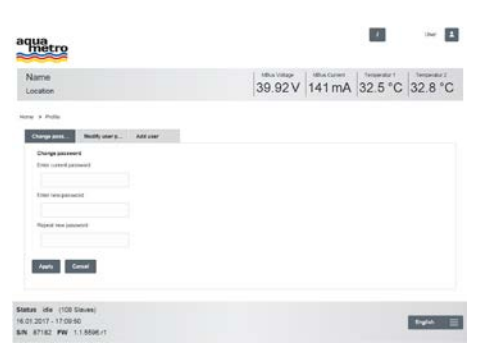

# 1. Select a user 2. Press Delete user 3. Confirm the prompt The user is deleted Image: A state of the prompt of the prompt of the pro

Profile

Modify user p...

- 3. Enter new password again
- 4. Press Apply

The password is changed

### 6.3.6. Basic settings

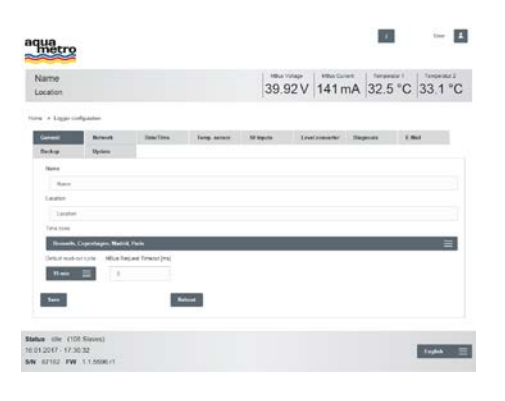

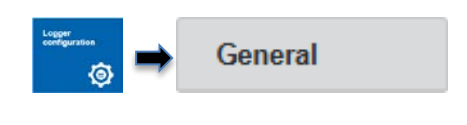

- 1. Enter name and location
- 2. Choose time zone
- 3. Press Save

Basic settings are defined and displayed in the banner

### 6.3.7. Setting date and time

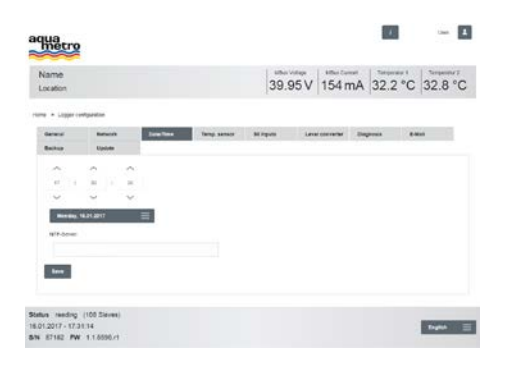

| Logger<br>configuration | ▶ →   | Date/Time     |  |
|-------------------------|-------|---------------|--|
|                         |       |               |  |
| 1.                      | Set d | late and time |  |
| 2.                      | Press | S Save        |  |
|                         |       |               |  |

Date and time are set and displayed in the footer

### 6.4 Configuration meter via web server

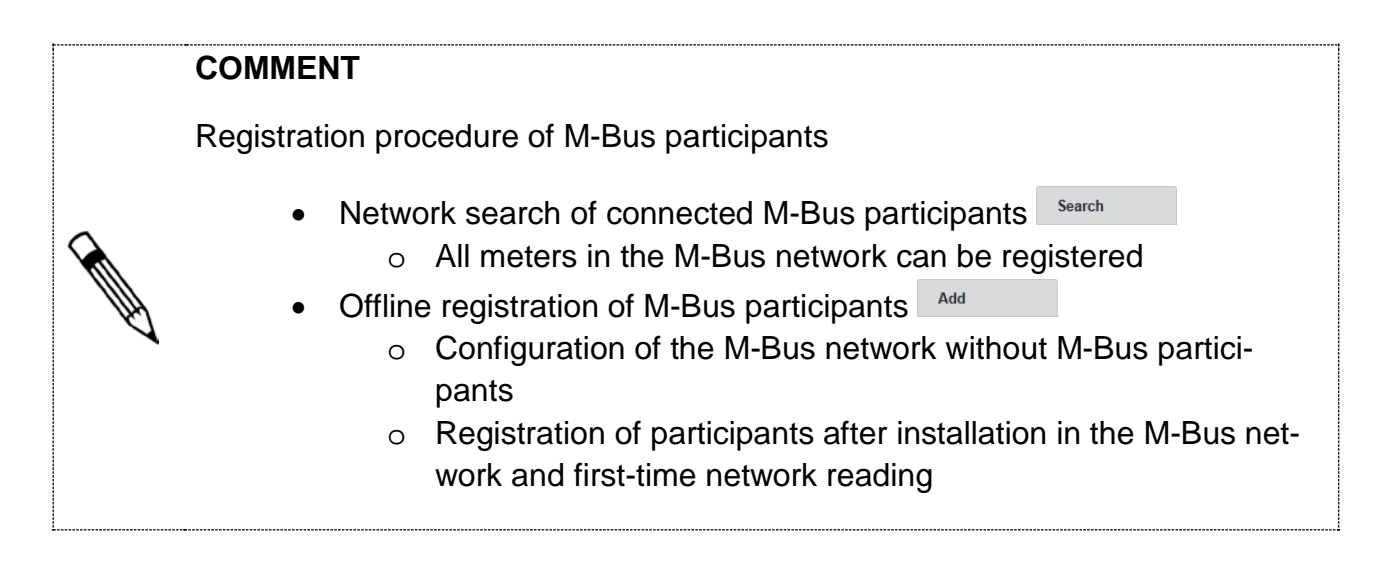

### COMMENT

Restrictions of the address range

• When searching with the primary address the range can be freely selected between 1-250

### 6.4.1. Search all meters

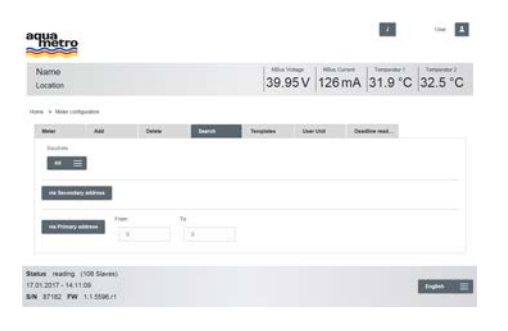

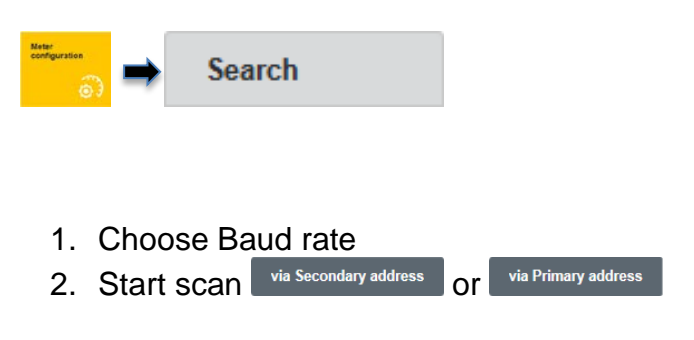

The meters in the M-Bus network are registered

### 6.4.2. Recording individual meters

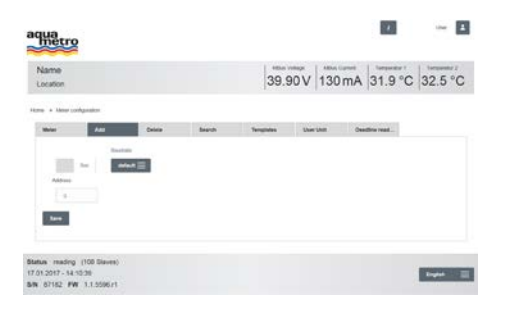

### 6.4.3. Check recorded meters

| ime<br>iston           |                |              |              | 39.9            | 95V 131 mA           | 31.5    | C 32.2 °C |
|------------------------|----------------|--------------|--------------|-----------------|----------------------|---------|-----------|
| -                      | and the second |              |              |                 |                      |         |           |
| Line .                 | AM             | Dates        | Search       | Tangisian       | they but the         | allocad |           |
| D Northe               | Secondary In   | Data Manufac | terer Hedlam | Read-out cysile | Last mad-out         | Bielos  |           |
| 01-1081                | 100            |              | Other        | one             | 10.01.2017-10.0712   | 0       | Details   |
| 3010041                | 30             |              | 0940         | oran.           | 1000.0011-00072      | 0       | Details   |
| 0.041                  | 90             |              | 0844         | orbal.          | 17413017-10373       | 0       | Decade    |
| -                      | 961            |              | UPer .       | orian           | 10.01.0047-10.014    | 0       | Details   |
| Temperak/<br>German I  | 1908           |              | Other        | ont             | 10012017-101072      | 0       | Details   |
| Tamperake<br>Geneler/2 | 3000           |              | 0941         | olat            | 1012017-00222        | 0       | Details   |
| AA/THON<br>NONC (      | 401000         | ALC: N       | Companies    | one .           | 1761-3017-1401-3     | •       | Details   |
| ANTION                 | 40100          | July 1       | Comptone)    | mint            | stanger, see in      |         | Details   |
| AMTINON<br>BORNED      | 401002         | Art          | Dampstee     | 104             | 17.01.3017 - 14.01.0 | •       | Doute and |
| CALEC ST               | 471303         |              | HAR SHOPS    | ond.            | 1741-2017, 1441-4    | •       | Decalls   |
|                        |                |              |              |                 |                      |         |           |

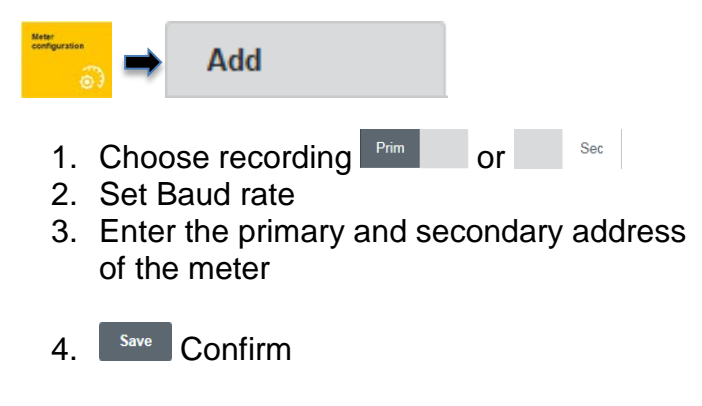

The individual meter is saved

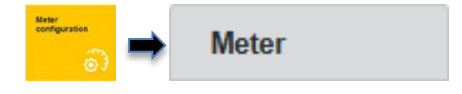

- 1. All registered meters are listed in a table
- 2. Check status

Sound meters - successfully read

- Existing meters M-Bus alarm
- Existing meters Reading error
- Missing meters not yet read out

All meters are available

### COMMENT

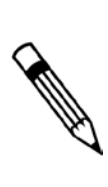

Definition of the global reading cycle

- The reading cycle is set with «15 min» as a standard
- The reading cycle can be set between 10 sec. 48h
- The reading cycle is dependent on the entire M-Bus network

| 6.4.4.                                                                        | Configuring a global reading cycle                    |                                                        |
|-------------------------------------------------------------------------------|-------------------------------------------------------|--------------------------------------------------------|
| aqua                                                                          |                                                       |                                                        |
| Name<br>Location                                                              | 39.92 V 141 mA 32.5 °C 33.1 °C                        |                                                        |
| New + Light collipsetor                                                       |                                                       |                                                        |
| General Roman<br>Deckup Update<br>Roma                                        | BacTons Ineg.annet Witegen Everlandselv Regions Elled | 1. $15 \text{ min} \equiv \text{Choose reading cycle}$ |
| Rann<br>Lauden                                                                |                                                       | 2 Droop Save                                           |
| Langtont<br>Tatisk powe                                                       |                                                       | 2. FIESS                                               |
| Rosenh, Copenhagen, No<br>Gelluit nucl-occupie - Milut                        | le form 🗮                                             |                                                        |
| Res =                                                                         |                                                       | All meters are cyclically read out                     |
| Status stile (101 Status)<br>16 012017 - 17 30 32<br>Sev 62162 FW 1.1 2006 rt | 1644V                                                 |                                                        |

### COMMENT

M-Bus protocol-specific parameters

- M-Bus protocol-specific values can be overmodulated via AMBUS<sup>®</sup> Link
  - o Meter type
  - SND\_NKE
  - Application reset (including subcodes)
  - o Designation
  - o Unit
  - o Decimal place
  - Phase (phase number for electricity meters)
  - Tariff (tariff number for meters with several counting modules for different tariffs)
  - Mon. (Month number of a record date meter value)

Single meter configuration for Aquametro and third party meters

- Easy meter configuration for individual meters
- Individual configurations can be saved as templates and applied for all identical meters
- As a standard for each M-Bus request an SND-NKE and an application reset with subcode «0» are set. The function can be deactivated by using the checkbox SND\_NKE/App. Reset Aus
- Application reset subcodes can be entered into the field
- Meter-specific reading cycles overmodulate global reading cycles

### COMMENT

Correct the decimal places for value units

- For decimal places to the left «factor 1000»
- For decimal places to the right «factor 0.001»

### NOTE

Parameter changes for M-Bus participants might lead to wrong consumption data

 In case of manipulated meters (M-Bus), the meters need to be newly registered (registration)

0

### 6.4.5. Editing meter details

| metro                                                                |                         |            |                                                                                                    |             | 1       | 1       |
|----------------------------------------------------------------------|-------------------------|------------|----------------------------------------------------------------------------------------------------|-------------|---------|---------|
| Name<br>Location                                                     |                         |            | 39.92 V                                                                                                    | 140 mA      | 32.8 °C | 33.1 °C |
| rate + Batarjuarias + O                                              | ne nean i i Last easing | · Estimate |                                                                                                    |             |         |         |
|                                                                      |                         |            | teet Elizyati Elizyati Elizyati Elizyati Elizyati Elizyati Elizyati Elizyati Elizyati Elizyati Elizyati Elizyati Elizyati Elizyati |             |         |         |
| in Ballery in D                                                      | C_MEApp Read 14         | (1,        |                                                                                                    |             |         | -       |
| a Rain                                                               | Description             |            | E) Unat                                                                                                    | Place Divis | all at  | -       |
| 2009<br>2017                                                         |                         |            |                                                                                                    |             |         |         |
| t Rove total                                                         |                         |            |                                                                                                    |             |         |         |
| Ratan ide (107 Slaves)<br># 022017 - 10:50:20<br>54 87162 PW 1.1.508 | MI .                    |            |                                                                                                    |             | 11-11   | tupia 🔳 |

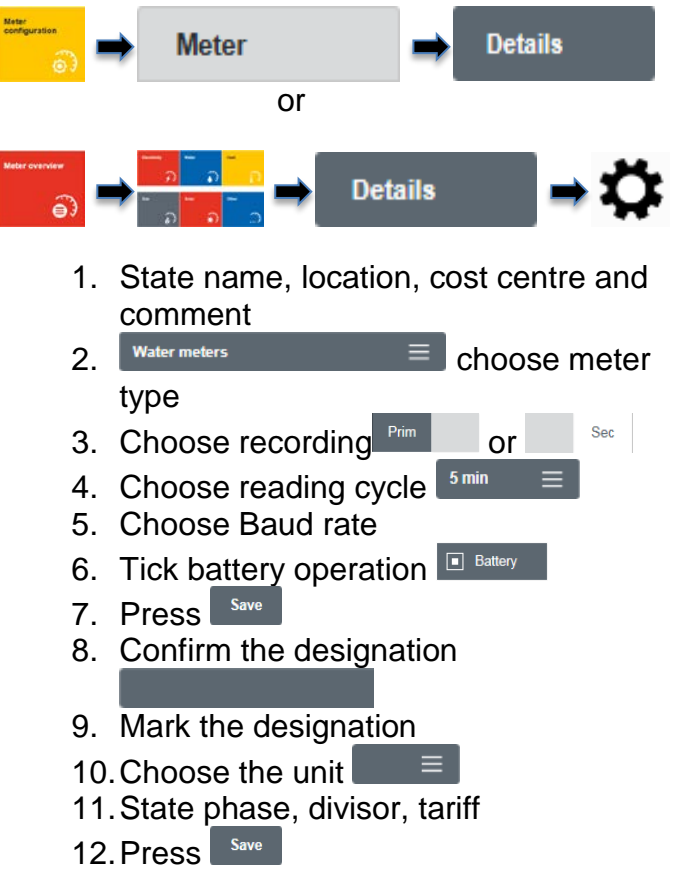

12.11633

### The individual meter configuration is finished

### 6.4.6. Deleting a meter

| ame<br>cation |                   |                  | 39.90 V 13             | 4mA 31.9 °C      | 32.    | 8 °  |
|---------------|-------------------|------------------|------------------------|------------------|--------|------|
|               | *1178g1864        |                  |                        |                  |        |      |
| -             | A44               | Santa Santa      | Talegistics Shart that | Dealling read    |        |      |
|               |                   |                  |                        |                  |        |      |
|               | lame              | Secondary advess | Mendacturel            | Madian.          | Sketan | E.   |
|               | APPER SORIE II    | 411100           | 4481                   | Coung            |        | 1    |
|               | ATROS SOME IL     | W11010           | -147                   | Control          |        |      |
|               | ATTEN LENEL       | #11025           | ANT                    | Coding           |        |      |
|               | ×181.97           | 176102           | 147                    | Panel (costrat)  | 0      |      |
|               | ANTINIA DORME IT  | 40110530         | 4421                   | County           | 0      |      |
|               |                   | 4571512          | No.                    | Prival (codiari) | 0      |      |
|               | ANTINUM DOPINE IT | 4010342          | 4481                   | County           | 0      |      |
|               | NLDC 07           | 400110           | 447 -                  | (April 100)      |        |      |
|               | ×3511             | 400.400          | ANT                    | (MARINE)         | 0      |      |
|               | ATTON SIRVER      | 4010250          | 447                    | Centres          |        | 1    |
|               | st) Exercit, Make | 0.001            | 858,0                  | tiletinty        | 0      | 18   |
| 11.75.45      |                   |                  |                        |                  |        | - 25 |

| Neter<br>configuration | Delete |
|------------------------|--------|
|------------------------|--------|

- 1. Select 🛄 all or 🗌 individual meters
- 2. Press Delete
- 3. The data is updated

All/individual meters are deleted

### 6.5 Creating usage units via web server

In the following chapter the creation of user-defined, organisational units (usage units) for administration of M-Bus participants is described

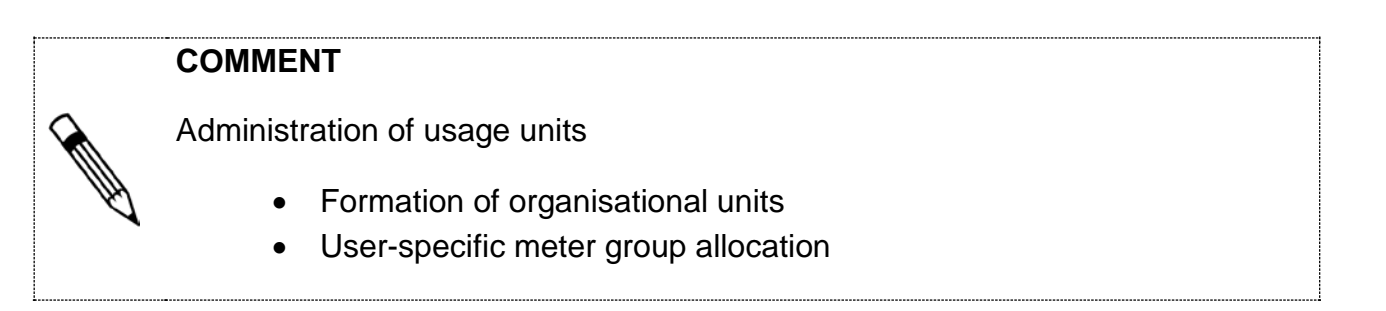

### 6.5.1. Defining a usage units

| metro                                                                       |                | · · ·                            |
|-----------------------------------------------------------------------------|----------------|----------------------------------|
| Name<br>Location                                                            |                | 39.93 V 126 mA 32.5 °C 32.8 °C   |
| tota in Menicolycelae                                                       |                |                                  |
| Marine A.C.                                                                 | Carloss Search | Tanglates Date Det Disation reat |
| 8×*                                                                         |                | [10000]                          |
| E) News                                                                     | Description    |                                  |
| t one                                                                       | Description    | Basis                            |
| - Rom Later<br>MMA die (100 Starres)<br>101 2017 - 1459-57                  |                | 1440 =                           |
| N 67162 PW 1.1.3596.41                                                      |                | 0 - 0                            |
| metro                                                                       |                |                                  |
| Name<br>Location                                                            |                | 39.92V 126 mA 31.9 °C 32.5 °C    |
| nena, + kasar settiguatan                                                   |                |                                  |
| CREATE NEW USER U                                                           | NIT            |                                  |
| hame                                                                        |                | Decigitat                        |
| <u></u>                                                                     |                |                                  |
| (.ee)                                                                       |                |                                  |
| Ratus tile (100 Sileves)<br>7.01.2017 - 14.50.31<br>VN #7102 FW 1.1.5506.r1 |                | Basis -                          |

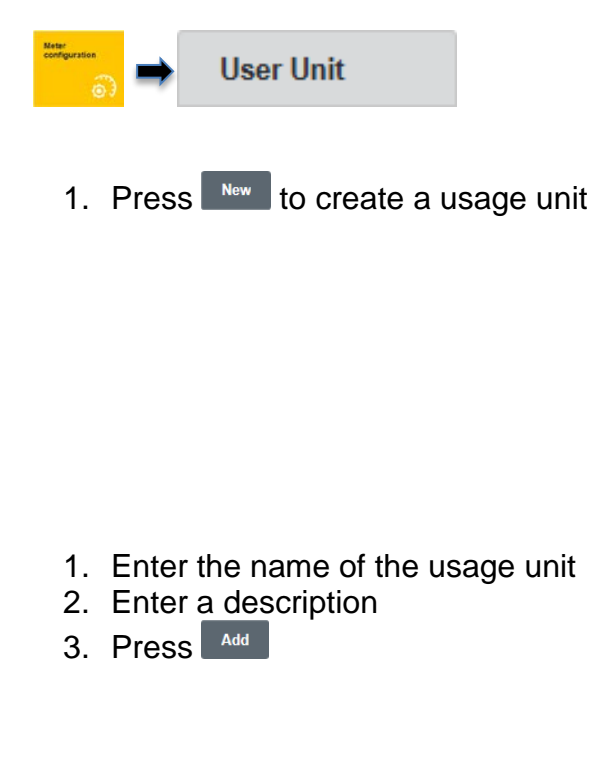

The usage unit is created

| 6.5.2.                                                                                                    | Deleting a usage unit                                                                                 | terer User Unit €                                                                                                    |
|----------------------------------------------------------------------------------------------------|----------------------------------------------------------------------------------------------------|----------------------------------------------------------------------------------------------------|
| Para est                                                                                                    | Marcelland     Marcelland     Marcelland     Marcelland       33,93V     128/MA     31,9°C     32,8°C | <ol> <li>Select a usage unit</li> <li>Press Delete</li> <li>The usage unit is deleted</li> </ol>                                                                                                    |
| Note: of (100 Secto)<br>17 of 2007 - 1507 (2<br>IN SPIRE PW (12006)<br>6.5.5.3.                               | Allocating a meter to a usage                                                                         | ₩₩₩₩₩₩<br>→ User Unit → Devices                                                                                                    |
| Name<br>Lacks<br>Sere + Nerselpeter + Se<br>Ners<br>Sere<br>Sere<br>Sere<br>Sere<br>Sere<br>Sere<br>Sere<br>S | ere un un un un un un un un un un un un un                                                            | <ol> <li>Select a usage unit</li> <li>Press <a href="https://www.esage.upit">Details</a></li> <li>Press <a href="https://www.esage.upit">Add</a></li> <li>Select the meter for the usage unit</li> </ol> |
| Flow yte<br>Status (dk. (105 Stano) -<br>177 (2007 - 1522 25<br>SN. 18782 (11.050 / 1.100)                    | 644 🗉                                                                                                 | <ul> <li>3. Press Apply</li> <li>The meter is now allocated to a usage unit</li> </ul>                                                                                                    |

### 6.5.4. Deleting a meter from a usage unit → User Unit → Devices

| 1388                    |                      | 1.4          | Ballinge    | Madarat      | Terrentia 1 | - Serveral | 42 |
|-------------------------|----------------------|--------------|-------------|--------------|-------------|------------|----|
| 2000                    |                      | 3            | 9.93V       | 126 mA       | 32.2 °C     | 32.8       | "( |
| • Maximtanian > Salaria | w saw set            |              |             |              |             |            |    |
|                         |                      | (merce)      | NT .        |              |             |            |    |
| are .                   |                      | De           | erjelan -   |              |             |            |    |
|                         |                      |              |             |              |             |            |    |
| ins them                |                      |              |             |              |             |            |    |
| Al Restau               |                      |              |             |              |             |            |    |
| marta Property          | actives Secondary ad | Nes Wedan    | Marafachere | Last sead of | el Statu    |            |    |
| warmow.sowco            | tin written          | Corang purch | 457         | 11012017-    | esi 10      |            |    |
|                         |                      |              |             |              |             |            |    |
| DIGEC MINETER           | 107 (1900)           | Here include | AMT .       | #108.2017.1  | soon O      |            |    |
|                         |                      |              |             |              |             |            |    |
|                         |                      |              |             |              |             |            |    |
|                         |                      |              |             |              |             |            |    |
|                         |                      |              |             |              |             |            |    |
|                         |                      |              |             |              |             |            |    |
| ar tool                 |                      |              |             |              |             |            |    |

♦ User Unit
 ♦ Devices
 1. Select a usage unit
 2. Press Details
 3. Select the meter of the usage unit
 4. Press Remove

 The meters are now deleted from the usage unit

### 6.5.5. Add a user for a usage unit

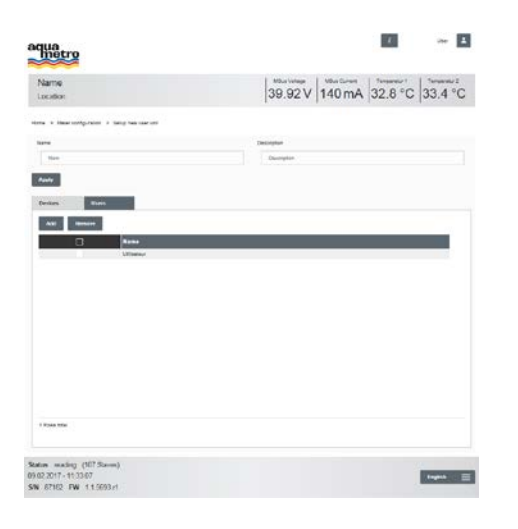

| Neter<br>configuration | User Unit        | ⇒         | Users    |
|------------------------|------------------|-----------|----------|
|                        |                  |           |          |
| 1. Select              | a usage unit     |           |          |
| 2 Pross                | Details          |           |          |
| 2. 11033               | Add              |           |          |
| 4 Select               | the user for the | usade i   | ınit     |
| 5. Press               |                  | acage a   |          |
| The user is            | now allocated to | o the usa | ige unit |

| 6.5.6.                                                                     | Delete a user from a usage unit | ↔ User Unit → Users                         |
|----------------------------------------------------------------------------|---------------------------------|---------------------------------------------|
| aqua<br>metro                                                              | <b>II</b> ~ <b>I</b>            |                                             |
| Name<br>Locaton                                                            | 39.93V 140 mA 32.5 °C 33.1 °C   |                                             |
| ciena + Veta-configuration + Sat                                           | la ner ver vel                  |                                             |
| Taria                                                                      | Duaryten<br>Duaryten            |                                             |
| Ann                                                                        |                                 | 1. Select a usage unit                      |
| And Annual                                                                 |                                 | 2. Press Details                            |
| -                                                                          | Res                             | 3 Select the user for the usage unit        |
|                                                                            |                                 |                                             |
|                                                                            |                                 | 4. Press                                    |
|                                                                            |                                 | The user is now deleted from the usage unit |
| 1 Store unte                                                               |                                 | C C                                         |
| Status mading (NM Status)<br>14.02.2017-09.10.40<br>SN 87502 FW 11.5680.41 | Topolo                          |                                             |

### 6.6 Configuring a reporting date reading via web server

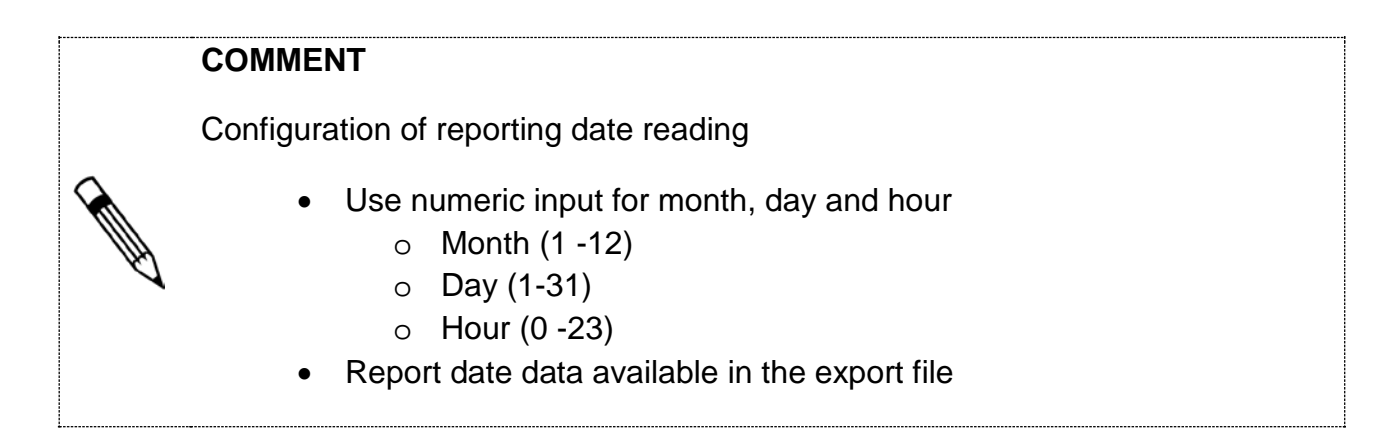

### 6.6.1. Creating a reporting date

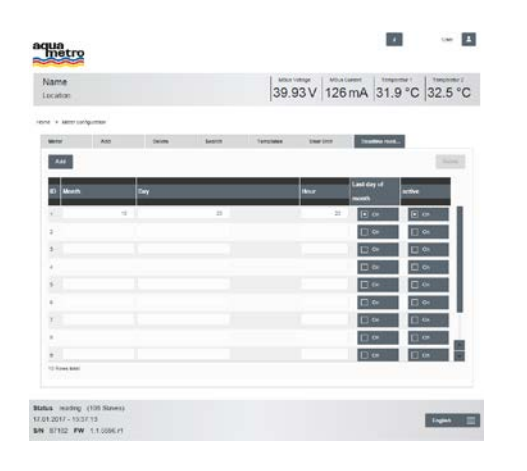

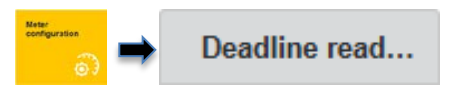

- 1. Press Add
- 2. Enter month, day and hour
- 3. Confirm the last day <a> o</a>
- 4. Actively press on

The reporting date reading is set for the last day of the month and the specified reporting date

### 6.6.2. Deleting a reporting date

| ime<br>stor  |       |         |        | 39.9        | 2V 12     | 6 mA 31.    | 9°C 32.5° | c |
|--------------|-------|---------|--------|-------------|-----------|-------------|-----------|---|
| + 14000 1000 | p.mes |         |        |             |           |             |           |   |
| ini i        | Ast   | Dates - | Sec.11 | Terrolistee | that incl | Trades to a |           |   |
| A.M.         |       |         |        |             |           |             | Detries   | L |
| a Merina     |       | Dey     |        |             | ling      | Last day of | arthe     |   |
|              |       |         | 23     |             | -         | 1 (P (p )   |           | È |
| 2            |       |         |        |             |           | 0.00        | E 🗠       | L |
|              |       |         |        |             |           |             |           | L |
|              |       |         |        |             |           |             |           | L |
|              |       |         |        |             |           | E ee        | □ ••      | L |
|              |       |         |        |             |           | □.⇔         | 0.00      | L |
|              |       |         |        |             |           |             |           | 1 |
|              |       |         |        |             |           |             |           |   |
|              |       |         |        |             |           | Dee         | E 04      | 1 |
| Tree Ser     |       |         |        |             |           |             |           |   |
|              |       |         |        |             |           |             |           |   |

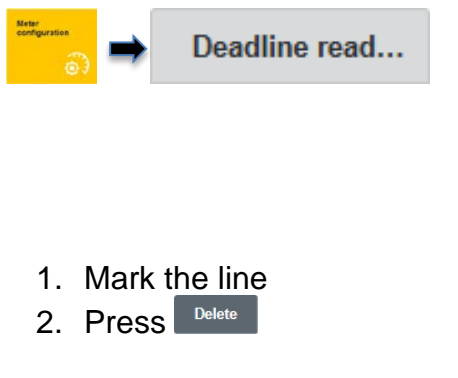

The reporting date reading is deleted

### 6.7 Driver configuration via web server

### COMMENT Driver configuration for Aquametro and third party meters Easy driver configuration for all meters • M-Bus protocol-specific values can be overmodulated via AMBUS® • Link o **Designation** o Unit Decimal place • Phase (phase number for electricity meters) Tariff (tariff number for meters with several counting modules) for different tariffs) • Mon. (Month number of a record date meter value) Templates are applied on the basis of the following criteria o Manufacturer code Version byte Number of data records Driver templates can be exported and sent to Aquametro • Inclusion in third party meter library Export file in JSON format • The exported file is saved in the download folder of the web browser

### COMMENT

Correct the decimal places for value units

- For decimal places to the left «factor 1000»
- For decimal places to the right «factor 0.001»

### NOTE

Parameter changes for M-Bus participants might lead to wrong consumption data

 In case of manipulated meters (M-Bus), the meters need to be newly registered (registration)

### 6.7.1. Creating a driver template

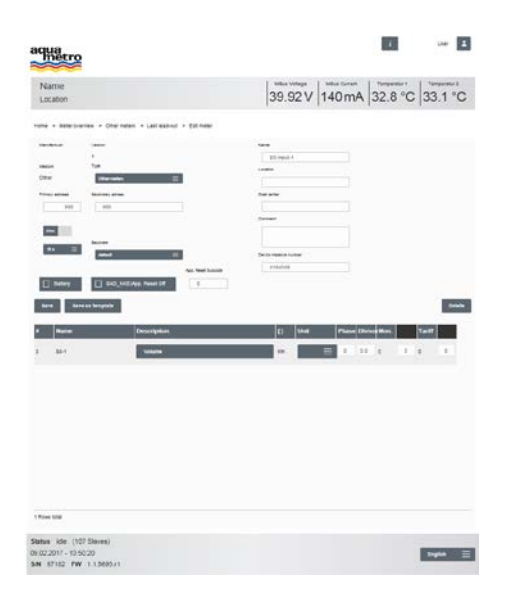

| entgerster                |  |
|---------------------------|--|
|                           |  |
|                           |  |
|                           |  |
| 1. Select <u>a meter</u>  |  |
| 2. Press Details          |  |
| 3. Press Save as template |  |
|                           |  |

The driver template for meters is created

### 6.7.2. Editing a driver template

| hetro                |                                                                                                    |         |         |       |        |           | -         | -   |
|----------------------|----------------------------------------------------------------------------------------------------|---------|---------|-------|--------|-----------|-----------|-----|
| Name                 |                                                                                                    |         | 100.0 V |       | Retorn | - termine | 1 1 10000 | ut. |
| ocation              |                                                                                                    |         | 39.9    | 3V  1 | 40 mA  | 33.1      | C  33.4   | °C  |
| n - Mercellprater -  | Tercim                                                                                                    |         |         |       |        |           |           |     |
|                      | sea.er                                                                                                    |         |         |       |        |           |           |     |
| 1057                 | Dealing issues                                                                                                    |         |         |       |        |           |           |     |
| -                    | Name of votion                                                                                                    |         |         |       |        |           |           |     |
| 45                   |                                                                                                    |         |         |       |        |           |           |     |
| eta tem              | and the second second se |         | -       |       |        |           |           |     |
|                      | L] Beller                                                                                                    |         |         |       |        |           |           |     |
| lass Appro           |                                                                                                    |         |         |       |        |           |           |     |
| Description          |                                                                                                    | (Sinal) | 7100    | Qie   | *      | Han.      | Tett      | ١.  |
|                      |                                                                                                    | -       | -       |       | 82     |           |           |     |
|                      |                                                                                                    | -       |         | 1     | - 10   |           |           |     |
| -                    | _                                                                                                    |         |         |       |        |           |           |     |
| -                    | _                                                                                                    | -       |         |       | 83     |           |           |     |
| _                    | _                                                                                                    | -       |         |       | - 10   |           |           |     |
|                      | _                                                                                                    |         |         |       | 140    | - 4       |           |     |
|                      |                                                                                                    |         |         |       |        |           |           | . 8 |
| Tool Intel           |                                                                                                    | _       | -       |       | 81     |           |           |     |
|                      |                                                                                                    |         |         |       |        |           |           |     |
| us idle (107 Skryes) |                                                                                                    |         |         |       |        |           |           |     |

1. Select a driver template

- 2. Press Details
- 3. Enter the device designation

Templates

- 4. Choose the device designation from the value definitions
- 5. Set the target unit
- 6. Enter the phase and divisor (if required)
- 7. Mon. enter (if required)
- 8. Enter tariff (if required)
- 9. Press Save

Update and save the driver template

| 6.7.3.                          | Apply driver template to meter | Meter-<br>configuration | Templates             |
|---------------------------------|--------------------------------|-------------------------|-----------------------|
| aqua                            | <b>E</b> ~ <b>E</b>            |                         |                       |
| Name<br>Location                | 39.93V 140mA 33.1 °C 33.4 °C   |                         |                       |
| theme in their configuration in | weaks                          |                         |                       |
| imbhe                           | take                           |                         |                       |
| 45.*                            | Discharg, isochest             |                         |                       |
|                                 | Surface of mana                | 1 6 1                   | aat a drivar tamalata |
|                                 |                                | I. Sel                  |                       |

| 1. | Select | a driver temp |
|----|--------|---------------|
| 2. | Press  | Details       |

3. Press Apply

All meters with the same manufacturer code are configured according to the driver template

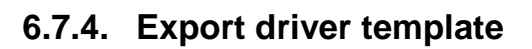

a sugar

East Apple

| hetro           |             |                  |          |                  |            |         |      | 4      | Uno 🔺                            |
|-----------------|-------------|------------------|----------|------------------|------------|---------|------|--------|----------------------------------|
| Name<br>ocation |             |                  |          |                  | 39.93      | / 154   | mA 3 | 2.8 °C | <sup>hergente 2</sup><br>33.1 °C |
| e + Vewyork     | a.etka      |                  |          |                  |            |         |      |        |                                  |
| Meler           | AN          | Delater          | buth     | Tangle           | <b>a</b> . | las bit | bala | mat_   |                                  |
| inent           | Senation    |                  |          |                  |            |         |      |        |                                  |
| Equal           | TRACE       |                  |          |                  |            |         |      |        | [1000]                           |
|                 |             |                  |          |                  |            |         |      |        |                                  |
| Monado Borne    |             | Wed an           | West-re- | and and a second | •          | -       |      |        |                                  |
| ыr              |             | Contrap (milted) |          | 45               |            |         |      | 0.5    | *                                |
|                 |             |                  |          |                  |            |         |      |        |                                  |
|                 |             |                  |          |                  |            |         |      |        |                                  |
|                 |             |                  |          |                  |            |         |      |        |                                  |
|                 |             |                  |          |                  |            |         |      |        |                                  |
|                 |             |                  |          |                  |            |         |      |        |                                  |
|                 |             |                  |          |                  |            |         |      |        |                                  |
| ( Rings long)   |             |                  |          |                  |            |         |      |        |                                  |
| 0.000           |             |                  |          |                  |            |         |      |        |                                  |
| an employ i     | with Manual |                  |          |                  |            |         |      |        |                                  |
| 2 2017 - 10 43  | 27          |                  |          |                  |            |         |      |        | Index =                          |
| 87152 PW        | 11.0003.11  |                  |          |                  |            |         |      |        |                                  |

| Neter<br>configuration | ⇒ | Templates |
|------------------------|---|-----------|
|                        |   |           |

- 1. Select a driver template
- 2. Enter a file name
- 3. Press Export
- 4. Execute save file as

The meter driver template is exported

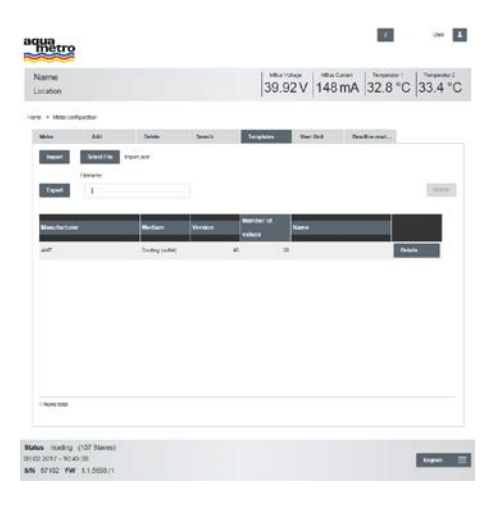

| Neter<br>configuration | →           | Templates     |
|------------------------|-------------|---------------|
|                        |             |               |
| 1.                     | Press       | Select File   |
| 2.                     | Press       | Import        |
|                        | No          | te            |
| 3.                     | Backup impo | rt successful |
| 4.                     | Press       | ок            |
| Import                 | driver      | template      |

### 6.7.6. Delete driver template

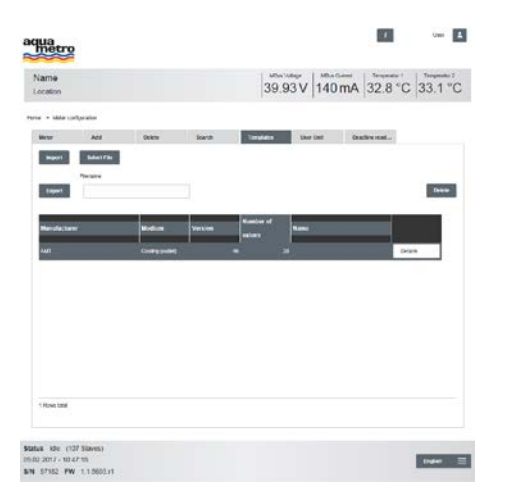

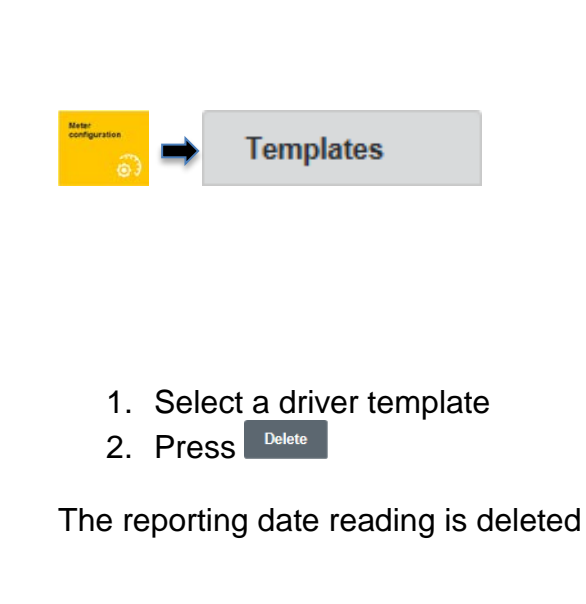

### 6.8 Configuring a logger via web server

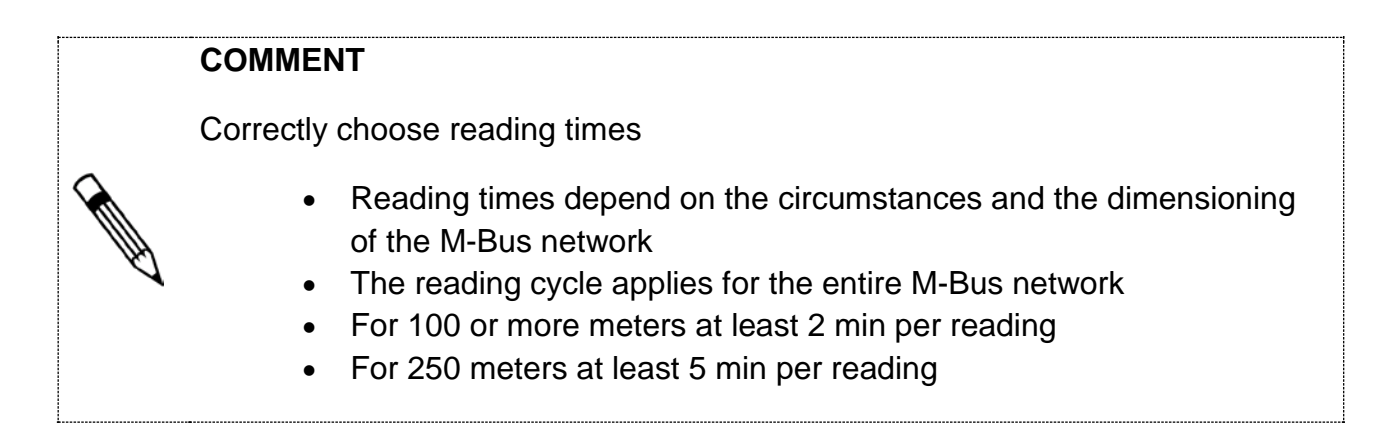

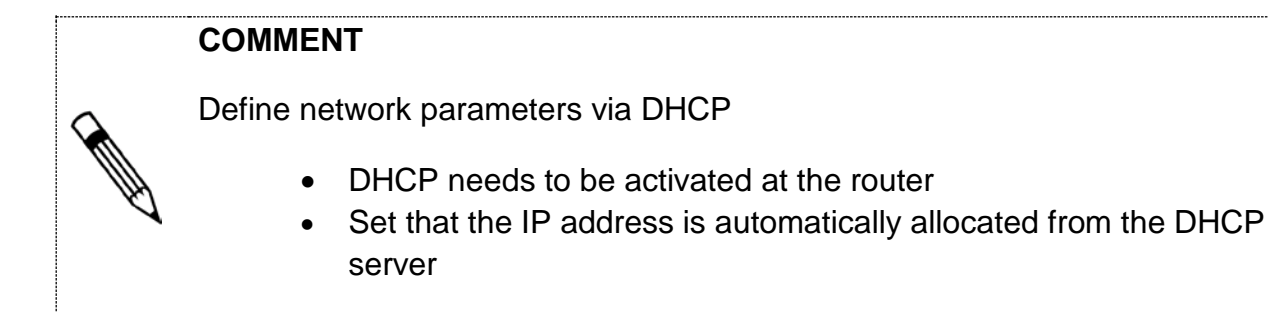

### 6.8.1. Network settings

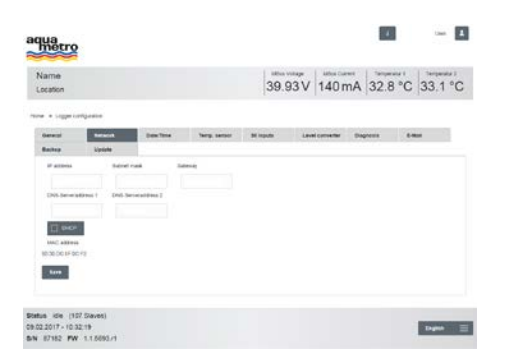

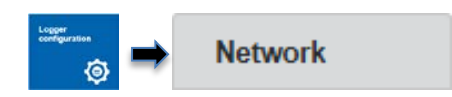

- 1. Enter IP address of the AMBUS<sup>®</sup> Link
- 2. Enter subnet mask
- 3. Enter the gateway of the router
- 4. Enter the DNS server address 1 and 2 on demand \_\_\_\_\_
- 5. Activate <sup>DHCP</sup> on demand
- 6. Press Save

Established connection with AMBUS® Link

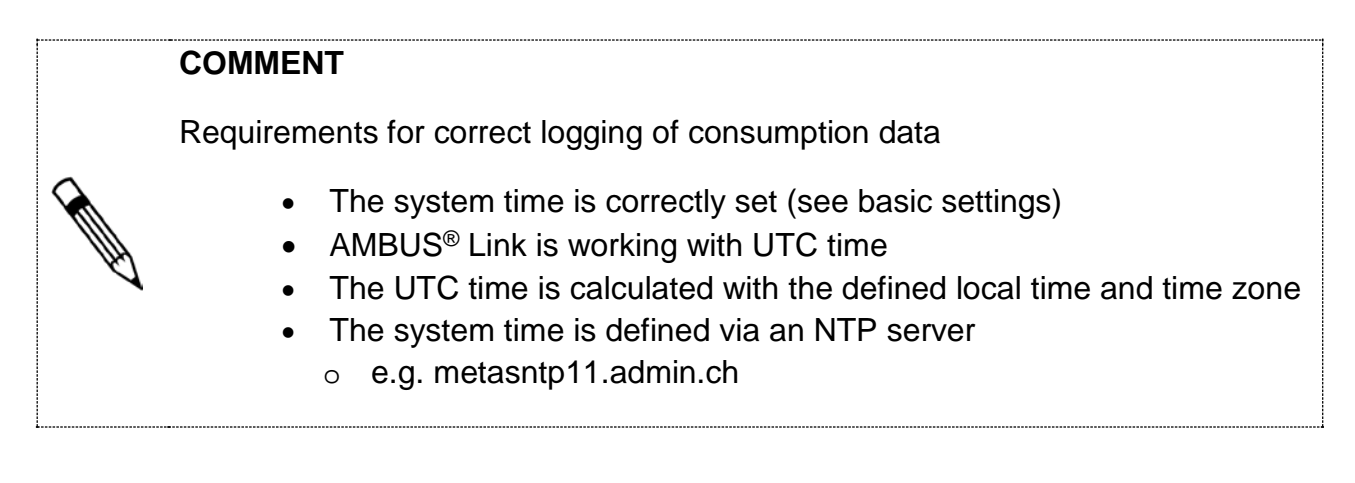

### 6.8.2. Set up an NTP time server

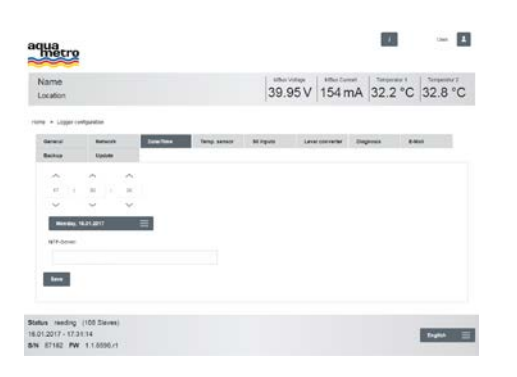

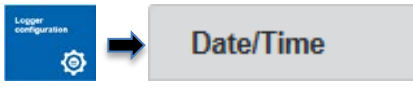

- 1. Define the NTP server
- 2. Press Save

The system time is synchronised with the defined server

| 6.8.3.                                                                      | Logging the temperature ser sors                                                         | - temp. Sensor                                       |
|-----------------------------------------------------------------------------|------------------------------------------------------------------------------------------|------------------------------------------------------|
| aqua                                                                        |                                                                                          |                                                      |
| Name<br>Location                                                            | 39.92 V 140 mA 32.8 °C 33.4 °C                                                           |                                                      |
| Sente & Logar Sartyrobae<br>Ganatti Balacon<br>Bachae Weeks                 | Salation Salapanas Stapon Louissourie Sugara 1 Bal                                       |                                                      |
| Norse (<br>Verposit Cases)<br>Verposit (mm-1                                | Contrast not         Corputs           Winterst         21           Winterst         20 | <ol> <li>Mark the line</li> <li>Activate </li> </ol> |
|                                                                             |                                                                                          | The temperature sensor is logged                     |
| 2 Roven total                                                               |                                                                                          |                                                      |
| Status Ide (107 SAves)<br>09.02.2017 - 10.30.40<br>Sin 67182 FW 1.1.5003.41 | 140 E                                                                                    |                                                      |
|                                                                             |                                                                                          |                                                      |

### 6.8.4. Logging the S0 inputs

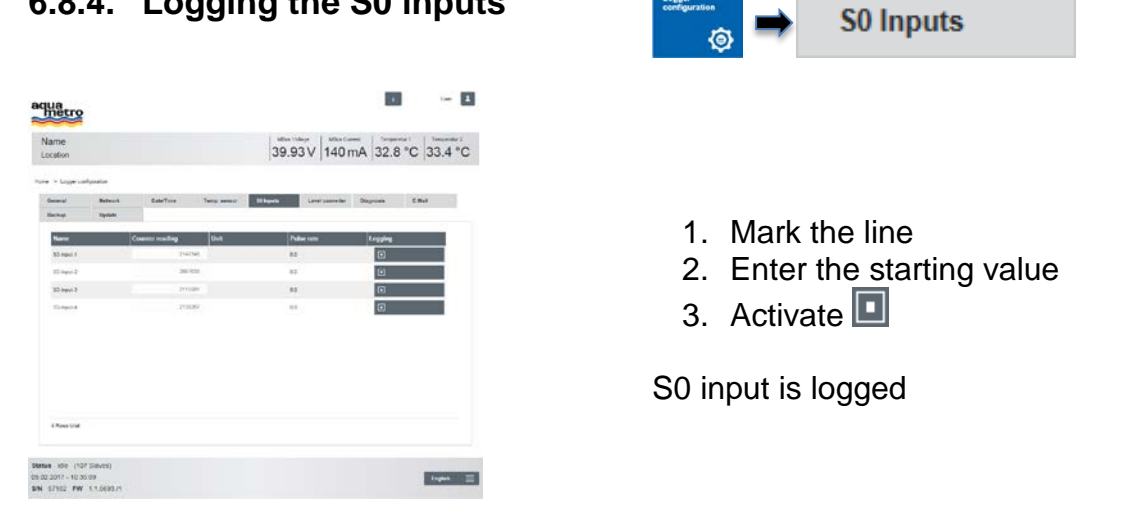

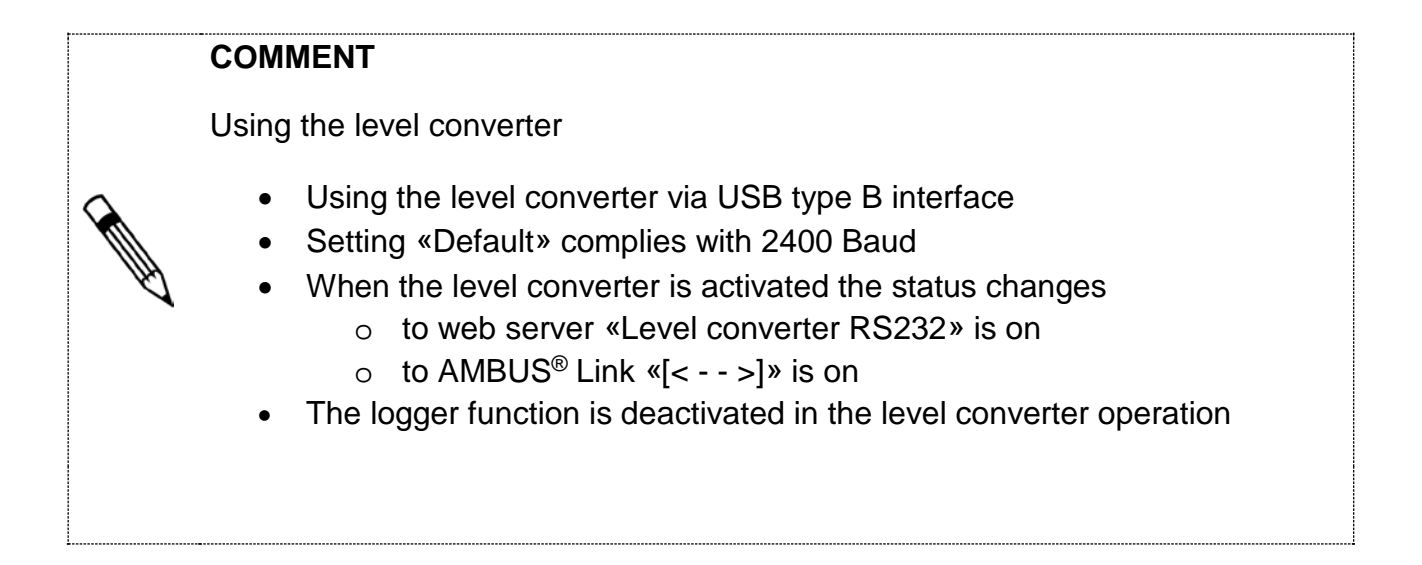

### 6.8.5. Switching on the level converter

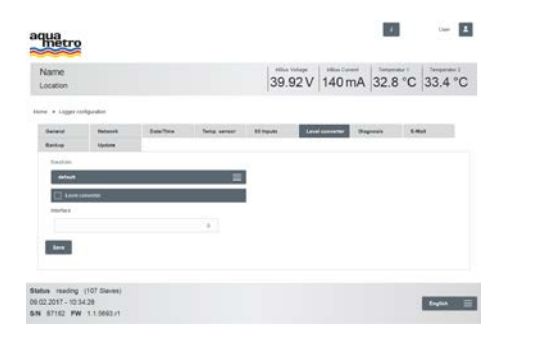

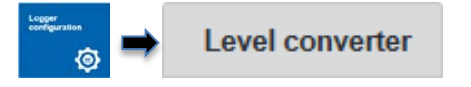

- 1. Choose the Baud rate of the meter
- 2. Activate I the level converter
- 3. Press Save

The level converter is activated

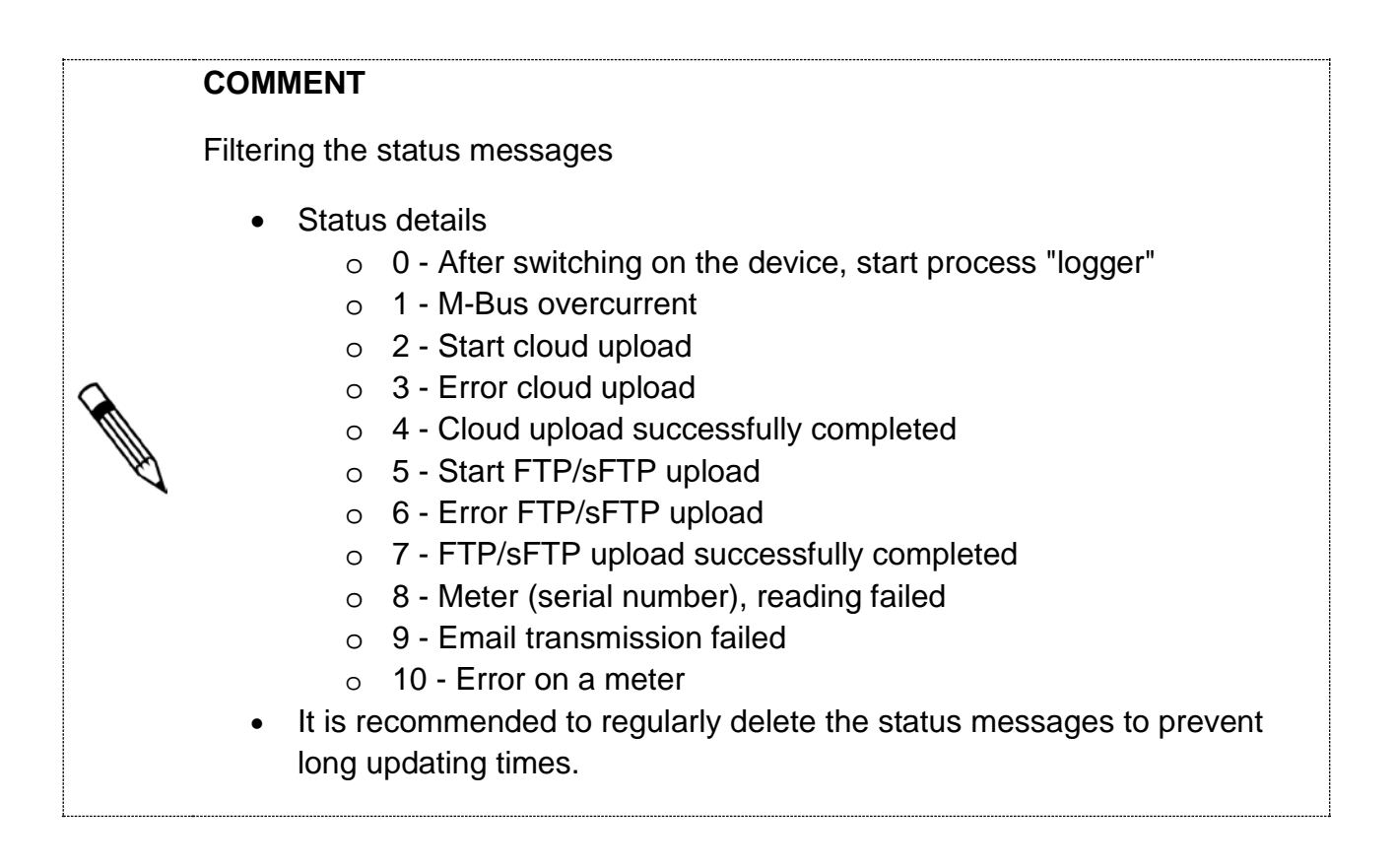

### 6.8.6. Status messages

| metro            |                               |            |            |              |                |          |        | 1      |
|------------------|-------------------------------|------------|------------|--------------|----------------|----------|--------|--------|
| Name<br>Stancert |                               |            |            | 40.1         | 0V 40          | mA 41    | 5°C 42 | 1 °C   |
| nena in tamprate | n lagger                      |            |            |              |                |          |        |        |
| Algenie<br>Dette | bettern<br>Battern<br>Handrag | Catanobat  | tang tanap | tel insgange | Propriestation | Departed | 1.000  | wheels |
| Br Gutte         | A.8 G                         | Accession. | Grijengen  | Milling      |                | -        | -      |        |
|                  |                               |            |            |              |                |          |        |        |
|                  |                               |            |            |              |                |          |        |        |
|                  |                               |            |            |              |                |          |        |        |
| 1.0000.00000     | a.):                          |            |            |              |                |          |        |        |
|                  |                               |            |            |              |                |          |        |        |
| Aller stracture  |                               |            |            |              |                |          |        |        |

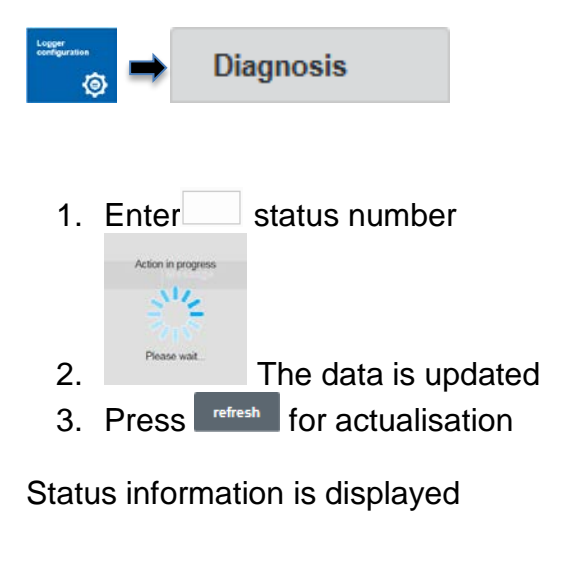

### 6.8.7. Message type selection

| ame    | 2             |                           |                                                                                                    |              | 39.9                                                                                                    | 7V          | 155      | mA   | 32.2 ° | C 32.8                                                                                                    | C  |
|--------|---------------|---------------------------|----------------------------------------------------------------------------------------------------|--------------|----------------------------------------------------------------------------------------------------|-------------|----------|------|--------|----------------------------------------------------------------------------------------------------|----|
|        | oterar        | -                         |                                                                                                    |              |                                                                                                    |             |          |      |        |                                                                                                    |    |
| ligen  | -             | Notaveril.                | Desmitt                                                                                                    | Terra Scener | W Drighton                                                                                                    | Pap         | (marile  | Deer | -      | Liter                                                                                                    |    |
| lation |               | Updater                   |                                                                                                    |              |                                                                                                    |             |          |      |        |                                                                                                    |    |
|        |               | -                         |                                                                                                    |              |                                                                                                    |             |          |      |        | Concession of the local division of the local division of the loca |    |
|        |               |                           |                                                                                                    |              |                                                                                                    |             |          |      |        | 10000                                                                                                    |    |
| -      | (Tables       | 100                       | The second second second second second second second second second second second second second second second se |              | Processing and Processing and Proces | -           | _        | _    |        | -                                                                                                    |    |
|        | beend         | and the local division of | I homeson and the state                                                                                         | Sec. and and | and an other distances of the local distances of the local distances |             | _        |      |        |                                                                                                    |    |
|        | and and a     |                           | 12/02/2010 - 11/04/14                                                                                           |              | -population of the                                                                                                    | . Louis     |          |      |        | _                                                                                                    | Ł  |
|        | 1100          |                           | 00 BC 2011 - 11 00 14                                                                                           |              | The local state                                                                                                    |             |          |      |        |                                                                                                    | ۰. |
|        | in the second |                           | (5.85 301) - 11 08 H                                                                                            |              | The Local and                                                                                                    |             |          |      |        |                                                                                                    |    |
|        | with a        |                           | 0.02201-110807                                                                                                  |              | Philippinel of lease                                                                                                    | · basely    |          |      |        |                                                                                                    |    |
|        | u.b.e         |                           | 00.00.0017.01.00.06                                                                                             |              | Philippine dat                                                                                                    |             |          |      |        |                                                                                                    |    |
|        | u.n.e         |                           | 05.82.2011.11.08.00                                                                                             |              | Philippine and speci                                                                                                    | d barrie    | <i>.</i> |      |        |                                                                                                    |    |
|        | in the s      |                           | 0100.0011-110710                                                                                                |              | Philippinet start                                                                                                    |             |          |      |        |                                                                                                    |    |
|        | u.h.e         |                           | 05.82 3047-11-07-98                                                                                             |              | Philipped and depend                                                                                                    | -           | 6        |      |        |                                                                                                    |    |
|        | whe           |                           | 03 80 20 47 - 11 07 17                                                                                          |              | Pp-laker det                                                                                                    |             |          |      |        |                                                                                                    |    |
|        | Siller.       |                           | 05.82.2047-1107.00                                                                                              |              | Pe-laket whiles                                                                                                    | the base of |          |      |        |                                                                                                    |    |
|        | witer .       |                           | 0.0011-140238-0                                                                                                 |              | Perlatur ent                                                                                                    |             |          |      |        |                                                                                                    |    |
|        | wites:        |                           | 03822017-110740                                                                                                 |              | Plo-laket of kats                                                                                                    | it bereit   |          |      |        |                                                                                                    |    |
|        | within .      |                           | 0182.0011-110716                                                                                                |              | re-attacted                                                                                                    |             |          |      |        |                                                                                                    |    |
|        | Witho.        |                           | 1002201-110747                                                                                                  |              | PE-Lakes stages                                                                                                    | et buorce   |          |      |        |                                                                                                    |    |
|        | wither.       |                           | 000023017-1107.46                                                                                               |              | PS-uptoc est                                                                                                    |             |          |      |        |                                                                                                    | а. |
| 1042   | John Trag     | ant .                     |                                                                                                    |              | Berthman of the                                                                                                    |             | 6        |      |        |                                                                                                    | 1  |
| 61     | Beenese       |                           |                                                                                                    |              |                                                                                                    |             |          |      |        |                                                                                                    |    |

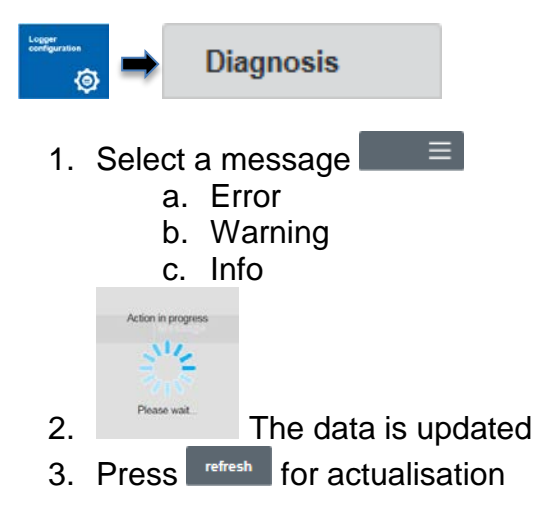

Message type selected

| .0.0.                | Del                             | ete status messages                                                                                                    | International Diagnosis        |
|----------------------|---------------------------------|----------------------------------------------------------------------------------------------------|--------------------------------|
| netro                |                                 | e breze L                                                                                                    |                                |
| Name<br>Rendort      |                                 | 39.97V 155mA 32.2 °C 32.8 °C                                                                                                    |                                |
| · > Kongaratan Lagar |                                 |                                                                                                    |                                |
| Alterna Brown        | a line and a                    | Internet Minney Instants Provide Link                                                                                                    |                                |
|                      |                                 | The second second secon |                                |
|                      |                                 |                                                                                                    |                                |
|                      |                                 | at at                                                                                                    |                                |
| ter Queller Art      | Generation (4)                  | Agenagen Werdung                                                                                                    |                                |
| 7 Million 1          | 25 82 2047 - 9108 99            | Paulatian adaptati beestar                                                                                                    |                                |
| 7 Wilter 1           | (25 #2-204) - 91 dia 16.        | Particular of April 9 Annual                                                                                                    |                                |
| a water a            | 0542,2011-1108.18               | The Latitude start                                                                                                    | 1 Drooo Delete al              |
| 1 VBI 1              | 03 80 2011 - 11 48 H            | ris later out                                                                                                    | I. Pless                       |
| 7. 1/264 1           | CD 84, 2011 - 91 001 07         | 19-Local afternet beenar                                                                                                    |                                |
| 1 124 1              | 0540,2017 - 1108.06             | Pip Lipitian start                                                                                                    |                                |
| 7 WB4 1              | 00.80,0011-11.08.00             | Mg. Upitiani unfutgrafut beamilari                                                                                                    |                                |
| t uhs i              | 0.82,20.0 - 1107.99             | All families                                                                                                    |                                |
| whe i                | 05.82 2017 - 1107 94            | The Address and April A Description                                                                                                    | <b>A H A A</b>                 |
| 7 100-1              | 25.87.20x7. ++d7.02             | Paulities attacks haven                                                                                                    | atalah are sancesem sutete IIA |
| 5 Miller 1           | CD 80 2047 . 9107 15            | The later and                                                                                                    |                                |
| 1 14-045 1           | 09.802047-1107-40               | Palaket of Artist Insearch                                                                                                    | 6                              |
| s una i              | 0.87.001-1107-00                | The latter and                                                                                                    |                                |
| 7. Without 1         | 01822017-1107-17                | Pto Lasced artistation to become                                                                                                    |                                |
|                      | 010223017-1107.46               | re-upor est                                                                                                    |                                |
| 5. 0.054             | the second second second second | Be instant when the same                                                                                                    |                                |

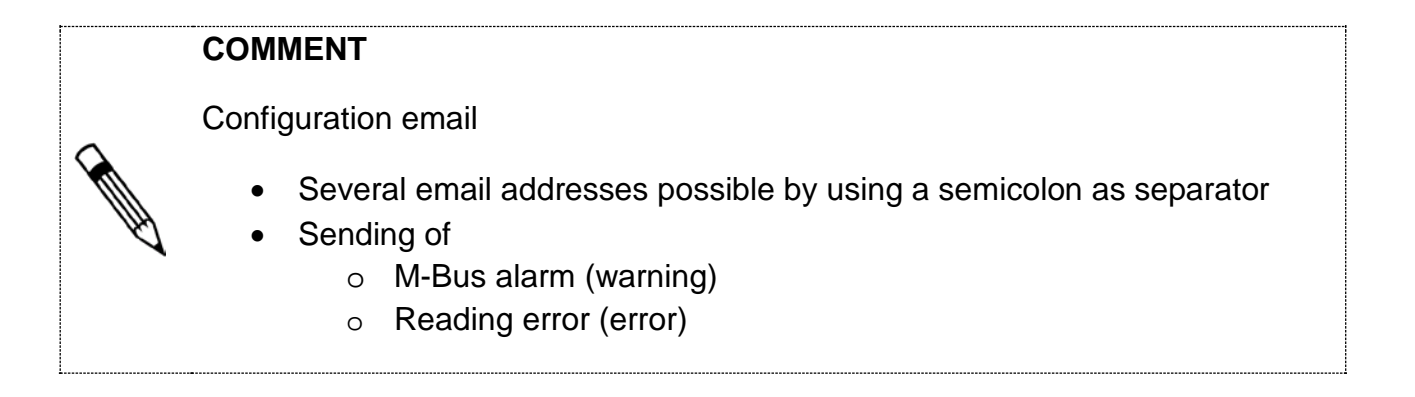

### 6.8.9. Sending alarms via email

| cation                                                                                                    |           |                 |              | 39.                                                                                                    | 90 V 147 r           | nA 32.1 | 3 °C 33.1 °C |
|----------------------------------------------------------------------------------------------------|-----------|-----------------|--------------|----------------------------------------------------------------------------------------------------|----------------------|---------|--------------|
| + Lupers                                                                                                    | rhpurator |                 |              |                                                                                                    |                      |         |              |
| ineral                                                                                                    | Artaces.  | Deprine .       | Inter sensor | Mirgan.                                                                                                    | Loui convertor       | Inquire | 1.004        |
| in itse                                                                                                    | Tatata    |                 |              |                                                                                                    |                      |         |              |
| 2wtow                                                                                                    |           | Part            |              |                                                                                                    |                      |         |              |
|                                                                                                    |           |                 |              |                                                                                                    |                      |         |              |
| Serie rare                                                                                                    | 6         | Bernier B. Mart |              |                                                                                                    |                      |         |              |
|                                                                                                    |           |                 |              |                                                                                                    |                      |         |              |
| Sepreta                                                                                                    |           |                 |              |                                                                                                    |                      |         |              |
| _                                                                                                    |           |                 |              |                                                                                                    |                      |         |              |
| Consection of                                                                                                    |           | Constant        | seed become  | A A A A A A A A A A A A A A A A A A A                                                                                                    |                      |         |              |
| Derate                                                                                                    |           | Parameter       | -1.6-        |                                                                                                    |                      |         |              |
|                                                                                                    |           |                 |              | 13 00mm                                                                                                    | indiate and a second |         |              |
| all state                                                                                                    | 1         |                 |              | and the second second s |                      |         |              |
| ALC: NOTICE                                                                                                    |           |                 |              |                                                                                                    |                      |         |              |
| Concession in the local division in the local division in the loca |           |                 |              |                                                                                                    |                      |         |              |

💿 🖶 E-Mail

- 1. Enter email server and port
- 2. Enter name and email address of the sender
- 3. Enter email address of the recipient
- 4. Select connection type
  - TCP
  - SSL
  - TLS
- 5.  $\equiv$   $\equiv$  Select login
  - Login
  - Plain
- 6. Adjust timeouts
- 7. Enter username and password
- 8. Activate/deactivate function
- 9. Press Save

Alarms have been sent via email

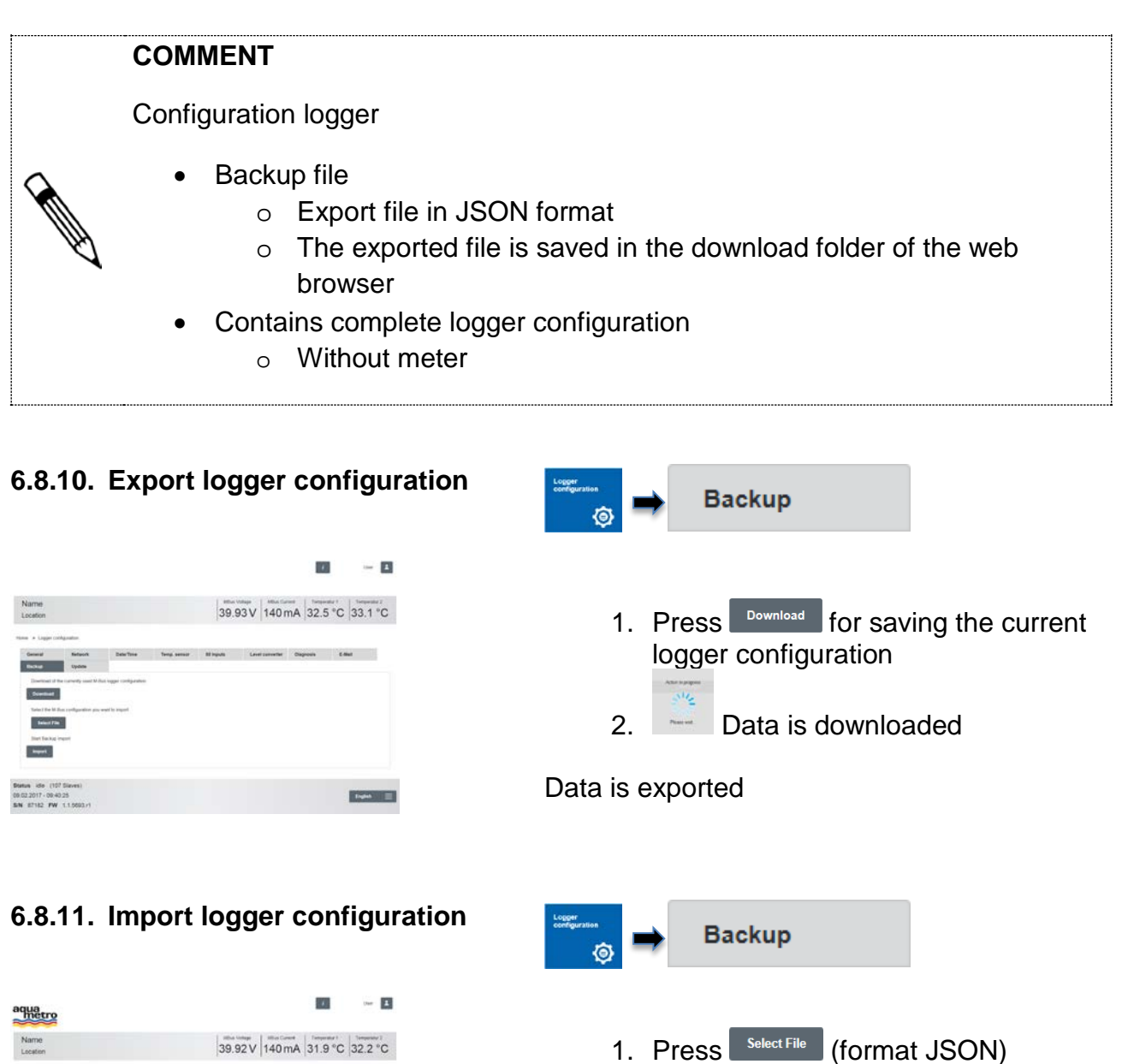

![](_page_42_Figure_1.jpeg)

displayed 4. Press Import

Configuration\_Name\_28\_11\_2016\_10\_2.json File is

5. Backup is imported

Logger configuration is imported

Select file

2.

3.

![](_page_42_Figure_5.jpeg)

![](_page_43_Figure_0.jpeg)

![](_page_43_Figure_1.jpeg)

Updates have been installed

![](_page_43_Figure_3.jpeg)

6.8.13. Firmware package overview Package versi... Update - 1 100 aqua 39.93V 154 mA 32.8 °C 33.1 °C 1. Press SW-Package info update The overview of installed updates is refreshed Ingent

### 6.9 Data management via web server

### 6.9.1. Overview of meter statuses

| aqua                                                                        |              |                              |                       | 1        |          | ~ 8    |                                              |
|-----------------------------------------------------------------------------|--------------|------------------------------|-----------------------|----------|----------|--------|----------------------------------------------|
| Name<br>Location                                                            |              |                              | 39.93 V 14            | 11 mA 32 | 2°C 3    | 2.8 °C |                                              |
| Manu > Materiorena > matinat                                                |              |                              |                       |          |          |        |                                              |
| HEAT METERS                                                                 |              |                              |                       |          |          |        |                                              |
| Name Pronory ad                                                             | derat Berrie | ntary adversion Manufacturer | Last marking          | Bates    |          |        | Dataila                                      |
| NUTRON NONCO                                                                | 108          | ACTORN ANT                   | 16.01.2017 - 16.20.07 | •        | Seats    |        | 1. Select of a meter                         |
| NUTRICK SOLUTION                                                            | - 18         | 411016.147                   | 431307-0123           | 0        | Seals.   |        |                                              |
| ARTIFICIN BONIC D                                                           | 104          | 40110520 2415                | 16212011-162010       | 0        | 24245    |        |                                              |
| DARCH                                                                       | . H.         | 470302 Jun                   | 40.01.2017 - 10.20.12 | 0        | (boards) |        |                                              |
| NUTSION SOLUCIE                                                             | 78           | 411000 347                   | 18.01.2017 - 10.2014  | 0        | 2010     |        | The table with current motor statuces is dis |
|                                                                             | 16           | 0070420 4444                 | 101207-10209          | 0        | Details  |        |                                              |
| WTROS SORIC 2                                                               | 1.00         | attronat Auto                | 16.01.2017 - 16.20 17 | 0        | 210      |        | played                                       |
| 0480 m                                                                      | 10           | -41010 AV                    | 101307-03110          | •        | Date:    |        | played                                       |
| DARC PT                                                                     |              | ACCHES ANT                   | 1021207-0222          | 0        | (Mark)   |        |                                              |
| WERE SOUCE                                                                  |              | 41-0706 347                  | 41227-02126           |          | 010      |        |                                              |
| of Rows Mar                                                                 |              |                              |                       |          |          |        |                                              |
| Status sile (100 Stares)<br>16.01.2057 - 10.21.20<br>SN 6/102 FW 1.15526.41 |              |                              |                       |          |          | 1414 E |                                              |

![](_page_44_Picture_4.jpeg)

### COMMENT

The function "Update" reads the current data of the last reading process from a database. No M-Bus reading is performed.

### 6.9.2. Viewing meter statuses

|                                                                                                    |                                            |              |                  |          |                                                                                                    | -          | ~       |
|----------------------------------------------------------------------------------------------------|--------------------------------------------|--------------|------------------|----------|----------------------------------------------------------------------------------------------------|------------|---------|
| Name<br>Location                                                                                                    |                                            |              |                  | 39.93    | 3V 154 mA                                                                                                    | 33.1 °C    | 33.8 °C |
| tree + Meatree                                                                                                    |                                            | Latinator    |                  |          |                                                                                                    |            |         |
| AMTRON SO                                                                                                    |                                            |              |                  |          |                                                                                                    |            |         |
|                                                                                                    |                                            | -            |                  |          |                                                                                                    | Junios cos |         |
| Press attain                                                                                                    | 125                                        | Lington      |                  |          |                                                                                                    |            | 0       |
| Secondary advace                                                                                                    | 49110000                                   | Collision    |                  |          |                                                                                                    |            |         |
| Sheltury                                                                                                    | Contraction (Contraction)                  | George       |                  |          |                                                                                                    |            |         |
| and and a                                                                                                    |                                            | 1.000 900000 | 1310.00          | •        |                                                                                                    |            |         |
| Monday, 18813                                                                                                    | 2017                                       |              |                  |          |                                                                                                    |            | 1       |
| ri -                                                                                                    | Rec.                                       |              |                  | ALAL     | (Part                                                                                                    |            |         |
|                                                                                                    | Deegy                                      |              |                  |          | 8300 Wh                                                                                                    | Chat       |         |
|                                                                                                    | Deep feiff                                 |              |                  |          | 8.000 We                                                                                                    | Chat       |         |
|                                                                                                    | Vsuns/Terf2                                |              |                  |          | 1291-3221                                                                                                    | Chat       |         |
|                                                                                                    | Yours                                      |              |                  |          | 1829. (12                                                                                                    | Chat       |         |
| g.                                                                                                    | Pase (VT-5 (Env)                           |              |                  |          | 8.220 w                                                                                                    |            |         |
|                                                                                                    | Yourselbar (1942)                          |              |                  |          | 8.535                                                                                                    |            |         |
|                                                                                                    | For secondary                              |              |                  |          | 1870 Organic                                                                                                    |            |         |
|                                                                                                    | ****                                       |              |                  |          | 38 KR (hep-t)                                                                                                    |            |         |
|                                                                                                    | Tangarakan difasara                        |              |                  |          | 0.925 w                                                                                                    |            |         |
|                                                                                                    | Opening inte                               |              |                  |          | 5401000 e                                                                                                    |            |         |
| qua                                                                                                    |                                            |              |                  |          |                                                                                                    |            | Ξ       |
| - note                                                                                                    |                                            |              |                  |          |                                                                                                    |            |         |
| Name<br>Standort                                                                                                    |                                            |              |                  | 40.05    | av 40 mA                                                                                                    | 42.8 °C    | 44.1 °C |
| Name<br>Standort<br>Inne + Decute<br>21 april 10000<br>Newing 1111                                                                                                    | 28te + Throughue<br>obs                    | * latituring | + Data<br>7 Tage | 40.05    | ¥Ν 40 mA                                                                                                    | 42.8 °C    | 44.1 °C |
| Name<br>Staroot<br>Staroot<br>Starott<br>Starottion<br>Second et al<br>Second et al<br>Seco | Zator • Telescoler<br>con :<br>2210 • 2210 | • LaCk Long  | + Day            | Voraccie | Industries<br>Industries<br>Indust | 142.8 °C   | 44.1 °C |

### 6.9.3. Print/save charts

![](_page_45_Picture_3.jpeg)

![](_page_45_Figure_4.jpeg)

Data of selected meters are shown

Select <sup>Chart</sup> for diagram view
 Monday, 13.02.2017 ≡ Choose starting time

Meter statuses are displayed from starting time. Comparison with the previous day, week, month or year is displayed

![](_page_45_Figure_8.jpeg)

- 2. Monday, 13.02.2017  $\equiv$  Choose starting time
- 3. Press ≡
- 4. Select Print or Save

Charts are saved or printed

### 6.10 System integration via web server

![](_page_46_Figure_1.jpeg)

### 6.10.1. Export meter data

| ame<br>cation                                                                                                    |                  |                | 39.98            | V 151 mA 3                 | 3.1 °C | 33.4 °C |
|----------------------------------------------------------------------------------------------------|------------------|----------------|------------------|----------------------------|--------|---------|
| + Sisten meraton                                                                                                    |                  |                |                  |                            |        |         |
| Mail and                                                                                                    | BADue            | EACHINE STATE  |                  |                            |        |         |
| From                                                                                                    |                  |                | Nature           |                            |        |         |
| Thursday III 22/2017                                                                                                    |                  | Ŧ              |                  |                            |        | -       |
| 7.0                                                                                                    |                  |                | Eigen/ga         | Cathore                    |        |         |
| Feday, 10.00.001                                                                                                    |                  | =              |                  | Banket                     | 1      |         |
| and the second second se |                  |                | (however,        |                            |        |         |
| 1 guilt                                                                                                    |                  |                | Transa and       | 1.000                      |        |         |
|                                                                                                    |                  |                |                  |                            |        |         |
| Mana .                                                                                                    | Secondary all as | e Banafacturar | Baller           | Lastradiant                | Status |         |
| Stage 1                                                                                                    | 10               |                | (mer             | DI 82.007 - 14.04 #4       | 0      | _       |
| istened                                                                                                    | 40               |                | Ottar            | 09-82.0297 - 12:59-98      | 0      |         |
| 34-194-2                                                                                                    | 100              |                | oter             | 19/22/2011 - 13:58-49      | 0      |         |
| 32-190-1                                                                                                    | 801              |                | Otel             | 09-02-2017 - 12-03-40      | 0      |         |
| Tergeratur Server-1                                                                                                    | 1000             |                | 00w              | 09.32.2217 - 13.55.60      | 0      |         |
| Temperatus Server G                                                                                                    | 1021             |                | 00m              | 10 AT 1911 - 15.56 AU      | 0      |         |
| AIPTION SOME D                                                                                                    | 411305           | 100            | Country southed) | 00.02.2210 - 14.05.22      | 0      |         |
| ARTICH STREED                                                                                                    | 48-12015         | 100            | Cooling (mythal) | Bold 2017. (404.00         | 0      |         |
| AMTRON BORIC D                                                                                                    | 401000           | 400            | Cooling (suited) | 09.92.2317 - 14 doi:18     | 0      |         |
| C4480 87                                                                                                    | 4745323          | HE             | Hear (minter)    | 09-82-2017 - 14-09-17      | 0      |         |
| ANTRON BORIS D                                                                                                    | 411203           | ALE            | Coming and ed.   | 09-32/2017- 14-04:38       | 0      |         |
|                                                                                                    | er-saiz          | KAR            | Past (m/m)       | DV 82.2211 - 1404(4)       | 0      |         |
| tarrans anaur e.<br>13 Rinus Intal                                                                                                    | an orbit         | 1.00           | Annalises        | and a series of the series | *      |         |
|                                                                                                    |                  |                |                  |                            |        |         |

![](_page_47_Picture_2.jpeg)

Export file is generated and saved in the ZIP archive

![](_page_47_Figure_4.jpeg)

### 6.10.2. Meter data upload via FTP /sFTP

![](_page_47_Figure_6.jpeg)

| 1. | Define information ab | out l | FTP/sFT | Ρ |
|----|-----------------------|-------|---------|---|

FTP

- server
  - Server address
  - Port

Upload

- Username
  - Password
- Path
- 2. Activate/deactivate upload
- 3. Activate/deactivate SSL
- 4. Select export type  $csv \equiv$
- 5. Select a separator Semicolon
- 6. Select options Standard
- 7. Select language Ger... Ξ
- 8. Press Save
- 9. Press (manual upload)

### 6.10.3. Upload of meter data via cloud

![](_page_48_Picture_1.jpeg)

![](_page_48_Picture_2.jpeg)

Data is pushed in the cloud

## 6.10.4. Switch on BACnet/IP

| System<br>integration | BACNet                      |
|-----------------------|-----------------------------|
| 1.                    | Define BACnet settings      |
|                       | D-Net number                |
|                       | Port number                 |
|                       | Device instance number      |
| 2.                    | Activate/deactivate         |
|                       | BBMD on                     |
| 3.                    | Activate/deactivate         |
|                       | BACNet on                   |
| 4.                    | Activate/deactivate         |
|                       | M-Bus continuous reading on |
| 5.                    | Press Save                  |

BACnet/IP is switched on

| <ol> <li>Define BACnet BBMD settings</li> <li>IP address</li> <li>Subnet mask</li> <li>UDP port</li> </ol> |
|----------------------------------------------------------------------------------------------------|
| 2. Press BACnet BBMD server has been defined                                                               |
| BACNet BBMD                                                                                                |
|                                                                                                    |
| <ol> <li>Select server</li> <li>Press Delete</li> </ol>                                                    |
| BACnet BBMD server is deleted                                                                              |
|                                                                                                    |

### 7 Maintenance and repair

The product requires no maintenance. Cleaning shall only be performed with a moistened cloth. No solvents or other aggressive agents shall be applied.

## WARNING Risk of death by electric shock from live cables and parts. Image: A state of the electric shock! 1. Perform installation and maintenance work only when the system is off power. 2. Work on and with voltage shall only be performed by authorised specialists under consideration of applicable regulations. 3. For connections to the power supply only the intended terminals shall be used.

### 8 Malfunctions and error messages

| Symptom                                                                                           | Reason                                                     | Correction                                                                                                    |
|---------------------------------------------------------------------------------------------------|------------------------------------------------------------|----------------------------------------------------------------------------------------------------|
| LEDs are not glowing                                                                              | No supply available                                        | Check power supply incl.<br>supply isolation terminal<br>according to installation<br>manual                                                                                       |
| AMBUS <sup>®</sup> Link finds no me-<br>ter                                                       | <ul> <li>No or wrongly installed<br/>meters</li> </ul>     | Check meter installations                                                                                                    |
|                                                                                                   | Wrong Baud rate select-<br>ed                              | Check the selected Baud<br>rate according to chapter<br>6.4.1                                                                                                    |
| AMBUS <sup>®</sup> Link finds not all meters                                                      | <ul> <li>Addresses have been<br/>assigned twice</li> </ul> | Control M-Bus network with<br>a suitable M-Bus tool for bus<br>numbers, which have been<br>assigned twice                                                                          |
|                                                                                                   | <ul> <li>Meter with wrong Baud rate</li> </ul>             | Control the Baud rate at the meter, select a lower Baud rate at the meter, if possible.                                                                                            |
| The operating status shows<br>«OFF» during startup and<br>«MMC Missing» appears<br>on the display | • No mini SD card in the slot.                             | <ul> <li>Disconnect AMBUS<sup>®</sup> Link<br/>from the power supply</li> <li>Enter a microSD card in the<br/>respective slot</li> <li>Switch AMBUS<sup>®</sup> Link on</li> </ul> |

| Login                                                 |                                                                        |                                                  |
|-------------------------------------------------------|------------------------------------------------------------------------|--------------------------------------------------|
| Notification<br>Incorrect username or password!<br>OK | Wrong username or<br>password                                          | • Enter correct username<br>and password         |
| Create a user profile                                 |                                                                        |                                                  |
| Note<br>Password repeat doesn't match!<br>OK          | • The current password is not corresponding with the repeated password | • Enter the password correct-<br>ly again        |
| Note<br>Password too short!<br>OK                     | • The minimum length of 3<br>characters has not been<br>complied with  | Enter a password with at least 3 characters      |
| Note<br>No role selected!                             | • The details have not<br>been filled out complete-<br>ly.             | Repeat the registration and fill out all details |

| Changing the password                        |                                                                                           |                                                                  |
|----------------------------------------------|-------------------------------------------------------------------------------------------|------------------------------------------------------------------|
| Note<br>Password repeat doesn't match!<br>OK | • The current password is<br>not corresponding with<br>the repeatedly entered<br>password | • Enter the password correct-<br>ly again                        |
| Note<br>Password too short!<br>OK            | • The minimum length of 3<br>characters has not been<br>complied with                     | <ul> <li>Enter a password with at least 3 characters</li> </ul>  |
| Search all meters                            |                                                                                           |                                                                  |
| Note<br>Range definition defective           | Primary address range<br>set too small                                                    | <ul> <li>Set the primary address<br/>range generously</li> </ul> |

| Define BACnet/IP BBMD server                                                          |                                                                                          |                                                       |  |  |
|---------------------------------------------------------------------------------------|------------------------------------------------------------------------------------------|-------------------------------------------------------|--|--|
| BBMD settings invalid<br>Multiple usage of the same IP Address is not supported<br>OK | <ul> <li>A BBMD server with an<br/>identical IP address al-<br/>ready exists.</li> </ul> | <ul> <li>Select new, unique IP<br/>address</li> </ul> |  |  |

### 9 Decommissioning, disassembly and disposal

### WARNING

Risk of death by electric shock from live cables and parts.

Risk of electric shock!

- 1. Perform installation and maintenance work only when the system is off power.
- 2. Work on and with voltage shall only be performed by authorised specialists under consideration of applicable regulations.
- 3. For connections to the power supply only the intended terminals shall be used.

### 9.1 Decommissioning

![](_page_54_Picture_8.jpeg)

- 1. Disconnect from all sources of energy
- 2. Remove all cables and connections from the device
- 3. Remove the device from the system

AMBUS® Link is out of service

### 9.2 Disassembly Control cabinet removal

![](_page_54_Figure_14.jpeg)

- 1. Remove the piston
- 2. Lift AMBUS<sup>®</sup>Link up from the mounting rail

AMBUS®Link is separated from the mounting rail

### 9.3 Disposal

At the end of the life cycle this product must be recycled or disposed according to the local provisions.

Remove batteries and accumulators and dispose them separately.

![](_page_55_Picture_3.jpeg)

The separate collection and recycling of old devices helps to preserve natural resources and assures that they are disposed in a way that the protection of the environment and nature is assured.

### 10 Technical data

| Rasic data        |                                                    |
|-------------------|----------------------------------------------------|
| Dusio data        |                                                    |
|                   |                                                    |
| Dewer augebu      |                                                    |
| Power supply:     | 24 VDC                                             |
| Power consumption | Max 1A                                             |
|                   |                                                    |
| Temperature range | 0 - 55°C                                           |
|                   |                                                    |
| Display           | LCD display with background lighting (128x64 dots) |
| Weight            | Approx, 400a                                       |
| vvoig             | Approx. reeg                                       |
| Installation      | 35mm DIN rail                                      |
|                   |                                                    |
| Housing:          | Polycarbonate, recyclable, non-flammable           |
| Evaluation        | Meh server/diagram                                 |
|                   |                                                    |
| Data export       | As JSON or CSV file                                |
| ·                 |                                                    |
| Data memory       | Micro SD card (needs to have more than 32 GB free  |
|                   | space available)                                   |
| Firmware undate   | Vac is nossihla                                    |
| T innware update  |                                                    |
| Configuration     | Local and remote configuration with web browser    |
|                   |                                                    |
| Inputs            | 3x M-Bus                                           |
|                   | 2x tomporature PT1000 (-20°C to +100°C)            |
|                   |                                                    |
|                   | 4x S0                                              |
|                   |                                                    |

| Outputs    | 2 x relay                    |
|------------|------------------------------|
| Interfaces | 1x Ethernet 10/100 Base RJ45 |
|            | 1x USB type A                |
|            | 1x USB type B                |

| M-Bus                    |                                                           |
|--------------------------|-----------------------------------------------------------|
|                          |                                                           |
|                          |                                                           |
|                          |                                                           |
| Baud rates               | 300, 600, 1200, 2400, 4800, 9600                          |
|                          |                                                           |
| Compatibility            | Heat, water, fas and electricity meter with M-Bus accord- |
|                          | ing to EN 13757-2,-3 (former EN1434-3)                    |
|                          | <b>G ( )</b>                                              |
| Level converter          | Integrated                                                |
|                          | 5                                                         |
|                          | Transparently operatable via USB type B                   |
|                          |                                                           |
| M-Bus closed current     | Max. 375mA (250 x 1.5mA)                                  |
|                          |                                                           |
| Number of M-Bus slaves   | Max. 250 (see order information)                          |
|                          |                                                           |
| Galvanic separation      | Yes                                                       |
| ·                        |                                                           |
| Short-circuit protection | Yes                                                       |
| ·                        |                                                           |
| Overload protection      | Yes                                                       |
| ·                        |                                                           |

| BACnet/IP                                          |                                                                                                    |
|----------------------------------------------------|----------------------------------------------------------------------------------------------------|
| Specifications                                     | All M-Bus meters registered on AMBUS <sup>®</sup> Link are auto-<br>matically translated into BACnet/IP objects. |
| BBMD                                               | Yes                                                                                                    |
| Protocol Implementation Con-<br>formance Statement | The PICS document can be found on our website at: www.aquametro.com/ambuslink                                    |

| Approvals and norms   |                        |
|-----------------------|------------------------|
| Safety                | CE-declaration         |
| EMC metering          | EN 610000-6.2          |
| Interference immunity | EN 61000-6-3           |
| M-Bus norm            | EN 13757-2,-3          |
| Energy management     | Suitable for ISO 50001 |
| BACnet                | Certified              |

### **10.1 Dimensions**

![](_page_57_Figure_2.jpeg)

5 TE Gehäuse 5 Module Case

### 11 Appendix

### 11.1 CE declaration of conformity

| Konformitäteorklär                                                                                                    | 100                                                                                       | an an an an an an an an an an an an an a                                                        | aqua                                                                                                    |
|----------------------------------------------------------------------------------------------------|-------------------------------------------------------------------------------------------|-------------------------------------------------------------------------------------------------|----------------------------------------------------------------------------------------------------|
| Declaration of con                                                                                                    | formity                                                                                   |                                                                                                 | me                                                                                                    |
| Déclaration de con                                                                                                    | formité                                                                                   |                                                                                                 |                                                                                                    |
| Dichiarazione di co                                                                                                    | onformità                                                                                 |                                                                                                 | everything that                                                                                                |
|                                                                                                    |                                                                                           | CU 4400 Theory                                                                                  |                                                                                                    |
| AQUAMETRO AG, R                                                                                                    | Ingstrasse /5                                                                             | Datementrale                                                                                    | 4 S                                                                                                    |
| declares that the product                                                                                              |                                                                                           | data center                                                                                     | AMBUS <sup>®</sup> Link                                                                                        |
| déclare que le produit<br>dichiara che i prodotti                                                                      |                                                                                           | centre de données<br>data center                                                                | and and a                                                                                                    |
| mit den Vorschriften folgen<br>conforms with the regulatio<br>est conforme aux prescript<br>è conforme alle seguenti p | der Richtlinien üb<br>ms of the following<br>lons et directives i<br>rescrizioni e dirett | ereinstimmt :<br>7 European Council Directives<br>Européennes suivantes :<br>ive Europee :      | :                                                                                                    |
| Richtlinie                                                                                                    |                                                                                           | Beurteilungsverfahren                                                                           | Benannte Stelle                                                                                                |
| Directive                                                                                                    |                                                                                           | Method of assessment                                                                            | Notified body                                                                                                  |
| Directive                                                                                                    |                                                                                           | Méthode d'évaluation<br>Metodo di valutazione                                                   | Organisme notifié                                                                                              |
| EMC 2014/30/EU                                                                                                    |                                                                                           | metodo di valdazione                                                                            | orgunizzazione notineata                                                                                       |
| EMV Richtlinie                                                                                                    |                                                                                           | Report:                                                                                         | QUINEL AG (STS 0037)                                                                                           |
| EMC directive<br>Directive CEM                                                                                         |                                                                                           | E2159-05-16                                                                                     | CH-6035 Perlen                                                                                                 |
| Direttiva CEM                                                                                                    |                                                                                           |                                                                                                 |                                                                                                    |
| Weitere Konformitäten                                                                                                  | I                                                                                         |                                                                                                 |                                                                                                    |
| Richtlinie                                                                                                    |                                                                                           | Beurteilungsverfahren<br>Method of assessment                                                   | Benannte Stelle                                                                                                |
| Directive                                                                                                    |                                                                                           | Méthode d'évaluation                                                                            | Organisme notifié                                                                                              |
| Direttiva                                                                                                    |                                                                                           | Metodo di valutazione                                                                           | Organizzazione notificata                                                                                      |
| Therwil, 30.01.2017                                                                                                    | Thomas E<br>Leiter Qua<br>Head Qua<br>Responsa<br>Direttore g                             | Bisang<br>alitätsmanagement<br>alitätsmanagement<br>able gestion de qualité<br>gestione qualità | Remo Bucheli<br>Produkt Management<br>Product Management<br>Management des produits<br>Management del prodotto |
|                                                                                                    |                                                                                           | ÷                                                                                               |                                                                                                    |
|                                                                                                    |                                                                                           |                                                                                                 |                                                                                                    |
|                                                                                                    |                                                                                           |                                                                                                 |                                                                                                    |
|                                                                                                    |                                                                                           |                                                                                                 |                                                                                                    |
|                                                                                                    |                                                                                           |                                                                                                 |                                                                                                    |
|                                                                                                    |                                                                                           |                                                                                                 |                                                                                                    |
|                                                                                                    |                                                                                           |                                                                                                 |                                                                                                    |
|                                                                                                    |                                                                                           |                                                                                                 |                                                                                                    |
|                                                                                                    |                                                                                           |                                                                                                 |                                                                                                    |
|                                                                                                    |                                                                                           |                                                                                                 |                                                                                                    |
|                                                                                                    |                                                                                           |                                                                                                 |                                                                                                    |
|                                                                                                    |                                                                                           |                                                                                                 |                                                                                                    |

### 11.2 Export file type csv standard

| Date/Time(UTC)     | PrimaryAddress           | Serial              | Manufacturerld           | Version                  |
|--------------------|--------------------------|---------------------|--------------------------|--------------------------|
| 26.01.2017 16:12   | 10                       | 4800181             | AMT                      | 192                      |
| 26.01.2017 16:27   | 10                       | 4800181             | AMT                      | 192                      |
| 26.01.2017 16:43   | 10                       | 4800181             | AMT                      | 192                      |
|                    |                          |                     |                          |                          |
| Medium             | Energy                   | Energy_Einheit      | Volume                   | Volume_Einheit           |
| Heat (outlet)      | 2709840000               | Wh                  | 43240.1                  | m^3                      |
| Heat (outlet)      | 2709870000               | Wh                  | 43240.5                  | m^3                      |
| Heat (outlet)      | 2709890000               | Wh                  | 43240.8                  | m^3                      |
|                    |                          |                     |                          |                          |
| Units for H. C. A. | Units for H. C. AEinheit | Units for H. C. A.  | Units for H. C. AEinheit | Power                    |
| 0                  |                          |                     | )                        | 86269.3                  |
| 0                  |                          |                     | )                        | 86212.8                  |
| 0                  |                          |                     | )                        | 86216.5                  |
|                    |                          |                     |                          |                          |
| Power_Einheit      | Volume flow              | Volume flow_Einheit | Flow temperature         | Flow temperature_Einheit |
| W                  | 1.37621                  | m^3/h               | 131.759                  | Degree C                 |
| W                  | 1.37584                  | m^3/h               | 131.766                  | Degree C                 |
| W                  | 1.37555                  | m^3/h               | 131.759                  | Degree C                 |

| Return temperature | Return temperature_Einheit | Temperature difference | Temperature difference_Einheit | Energy (per kelvinliter) |
|--------------------|----------------------------|------------------------|--------------------------------|--------------------------|
| 76.9198            | Degree C                   | 54.8394                | K                              | 1.14265                  |
| 76.9266            | Degree C                   | 54.8395                | К                              | 1.14264                  |
| 76.9061            | Degree C                   | 54.8531                | К                              | 1.14264                  |

| Energy (per kelvinliter)_Einheit | Mass (per liter) | Mass (per liter)_Einheit | On time | On time_Einheit |
|----------------------------------|------------------|--------------------------|---------|-----------------|
| Wh                               | 0.974371         | kg                       | 45865   | h               |
| Wh                               | 0.974366         | i kg                     | 45866   | h               |
| Wh                               | 0.974362         | kg                       | 45866   | h               |

| C | Dn time / VT=3 (Error) | On time / VT=3 (Error)_Einheit | Volume (per input pulse ch. 0) | Volume (per input pulse ch. 0)_Einheit | Units for H. C. A. (per input pulse ch. 0) |
|---|------------------------|--------------------------------|--------------------------------|----------------------------------------|--------------------------------------------|
|   | 0                      | h                              | 0.0010                         | 1 m/3                                  | 1                                          |
|   | 0                      | h                              | 0.0010                         | 1 m/3                                  | 1                                          |
|   | 0                      | h                              | 0.0010                         | 1 m/3                                  | 1                                          |

| Units for H. C. A. (per input pulse ch. 0)_Einh | Units for H. C. A. (per input pulse ch. 0) Units for H. C. A. (per input pulse ch. 0)_Einl | Address Ad | ddress_Einheit |
|-------------------------------------------------|--------------------------------------------------------------------------------------------|------------|----------------|
|                                                 | 1                                                                                          | 10 No      | one            |
|                                                 | 1                                                                                          | 10 No      | one            |
|                                                 | 1                                                                                          | 10 No      | one            |

AMBUS® Link

| Fabrication | Fabrication_Einheit | Timestamp (future value) / Monat 1 | Timestamp (future value) / Monat 1_Einheit | Timestamp (future value) / Monat 2 |  |
|-------------|---------------------|------------------------------------|--------------------------------------------|------------------------------------|--|
| 4800181     | None                | 2024246144                         | UTC                                        | 2040143744                         |  |
| 4800181     | None                | 2024246144                         | UTC                                        | 2040143744                         |  |
| 4800181     | None                | 2024246144                         | UTC                                        | 2040143744                         |  |

| Timestamp (future value) / Monat 2_Einheit | Customer | Customer_Einheit | Metrology (firmware) version | Metrology (firmware) version_Einheit |
|--------------------------------------------|----------|------------------|------------------------------|--------------------------------------|
| UTC                                        | 0        | None             | 10500                        | None                                 |
| UTC                                        | 0        | None             | 10500                        | None                                 |
| UTC                                        | 0        | None             | 10500                        | None                                 |

| Hardware version | Hardware version_Einheit |  |  |
|------------------|--------------------------|--|--|
| 0                | None                     |  |  |
| 0                | None                     |  |  |
| 0                | None                     |  |  |

| Date/time (UTC) | Coordinated world time                                |
|-----------------|-------------------------------------------------------|
| PrimaryAddress  | Primary address                                       |
| Serial          | Secondary address/serial number                       |
| ManufacturedId  | Manufacturer identification number according to M-Bus |
| Version         | M-Bus version byte                                    |
| Medium          | Medium                                                |
| Energy          | Energy value                                          |
| Energy unit     | Unit of the energy value                              |
| Volume          | Volume                                                |
| Volume unit     | Unit of the volume                                    |

| Units for H.C.A.               | Heat Cost Allocator allocation formula |
|--------------------------------|----------------------------------------|
| Units for H.C.A. Unit          | No unit ("none")                       |
| Units for H.C.A.               | Heat Cost Allocator allocation formula |
| Units for H.C.A. Unit          | No unit ("none")                       |
| Power                          | Power                                  |
| Power unit                     | Unit of the power                      |
| Volume flow                    | Flow value                             |
| Volume flow_unit               | Unit of the flow                       |
| Flow temperature               | Flow temperature                       |
| Flow temperature_unit          | Unit of the flow temperature           |
| Return temperature             | Return temperature                     |
| Return temperature_unit        | Unit of the return temperature         |
| Temperature difference         | Temperature difference                 |
| Temperature difference_unit    | Unit of the temperature difference     |
| Energy (per kelvin litre)      | Correction factor                      |
| Energy (per kelvin litre)_unit | Unit of the correction factor          |
| Mass (per litre)               | Density                                |

| On time                                       | Operating hours               |
|-----------------------------------------------|-------------------------------|
| On time_unit                                  | Unit of the operating hours   |
| On time/VT=3 (error)                          | Error hours                   |
| On time/VT=3 (error)_unit                     | Unit of the error hours       |
| Volume (per input pulse ch. 0)                | Pulse value                   |
| Volume (per input pulse ch. 0)_unit           | Unit of the pulse value       |
| Units for H.C.A. (per input pulse ch. 0)      | Pulse value auxiliary meter 1 |
| Units for H.C.A. (per input pulse ch. 0)_unit | No unit ("none")              |
| Units for H.C.A. (per input pulse ch. 0)      | Pulse value auxiliary meter 2 |
| Units for H.C.A. (per input pulse ch. 0)_unit | No unit ("none")              |
| Address                                       | Primary address               |
| Address_unit                                  | No unit ("none")              |
| Fabrication                                   | Fabrication number            |
| Fabrication_unit                              | No unit ("none")              |
| Time stamp (future value)/month 1             | Reporting date 1              |
| Time stamp (future value)/month 1_unit        | Unit of the reporting date    |

| Time stamp (future value)/month 2      | Reporting date 2           |
|----------------------------------------|----------------------------|
| Time stamp (future value)/month 2_unit | Unit of the reporting date |
| Customer                               | Customer text field        |
| Customer_unit                          | Text                       |
| Metrology (firmware) version           | Firmware version           |
| Metrology (firmware) version_unit      | No unit ("none")           |
| Hardware version                       | Hardware version           |
| Hardware version_unit                  | No unit ("none")           |

### 11.3 Export file type csv FULL-DB

| Device.ld        | AddressMode      | PrimaryAddress | Manufacturerld | Serial        | Version             | Medium             | Device.Active      | ReadoutCycle | BaudRate         |
|------------------|------------------|----------------|----------------|---------------|---------------------|--------------------|--------------------|--------------|------------------|
|                  | 29               | 0              | 10 AMT         | 4800181       | 192                 | 2 Heat (outlet)    | -1                 | (            | 2400             |
|                  | 29               | 0              | 10 AMT         | 4800181       | 192                 | 2 Heat (outlet)    | -1                 | (            | 2400             |
|                  | 29               | 0              | 10 AMT         | 4800181       | 192                 | 2 Heat (outlet)    | -1                 | (            | 2400             |
|                  |                  |                |                |               |                     |                    |                    |              |                  |
| BACNetDevInst    | tNumber Name     | Site           | CostUnit       | CommentStr    | LoggerLastReadoutOk | LoggerReadoutState | LoggerReadoutCycle | MediumGroup  | Battery          |
| 4                | 4194077 CALEC ST |                |                |               | 1485440274          | 1                  | 1 (                | ) 3          | 8 0              |
| 4                | 4194077 CALEC ST |                |                |               | 1485440274          | 1                  | 1 (                | ) 3          | 8 0              |
| 4                | 4194077 CALEC ST |                |                |               | 1485440274          | 1                  | 1 (                | ) 3          | 8 0              |
|                  |                  |                |                |               |                     |                    |                    |              |                  |
| Position         | DescriptionStr   | UnitStr        | ScalePower     | ScaleMantissa | EncodeType          | ValueType          | StorageNum         | Tariff       | ValueDesc.Active |
|                  | 0 Energy         | Wh             |                | 0 0           | ) (                 | )                  | ) (                | ) (          | -1               |
|                  | 0 Energy         | Wh             |                | 0 0           | 0                   |                    | ) (                | ) (          | -1               |
|                  | 0 Energy         | Wh             |                | 0 0           | 0                   |                    | ) (                | ) (          | -1               |
|                  |                  |                |                |               |                     |                    |                    |              |                  |
| Loggert ast//alu |                  | Cfal Init      | CfgPhase       | CfgEactor     | CfaStorageNum       | CfoTariff          | TimeStamp          | Val1         | ValueDesc Id     |

| LoggerLastValue | CfgDescription | CfgUnit | CfgPhase | CfgFactor | CfgStorageNum | CfgTariff | TimeStamp  | Val1       | ValueDesc.ld |
|-----------------|----------------|---------|----------|-----------|---------------|-----------|------------|------------|--------------|
| 2709680000      | 0              | 0       | 0        | 0         | 0             | 0         | 1485303093 | 2706390000 | 3438         |
| 2709680000      | 0              | 0       | 0        | 0         | 0             | 0         | 1485304020 | 2706420000 | 3438         |
| 2709680000      | 0              | 0       | 0        | 0         | 0             | 0         | 1485304945 | 2706440000 | 3438         |

### Explanation CSV export (FullDB)

| Device .ID     | Internal AMBUS Link identification number (configuration meter) |
|----------------|-----------------------------------------------------------------|
| AddressMode    | Primary switch - secondary reading                              |
| PrimaryAddress | Primary address                                                 |
| ManufacturedId | Manufacturer identification number according to M-Bus           |
| Serial         | Secondary address/serial number                                 |
| Version        | M-Bus version byte                                              |

| Medium              | Medium                                                                                                    |
|---------------------|----------------------------------------------------------------------------------------------------|
| Device.Active       | Defines if a meter is logged during reading and transferred with the report. Value 1: Meter is logged and transferred |
|                     | Value 0: Meter is not transferred                                                                                     |
|                     | Value -1: not configured                                                                                              |
| ReadoutCycle        | Meter-specific reading cycle (only configuration, without reading)                                                    |
| Baud rate           | Baud rate                                                                                                    |
| BACNetDevInstNumber | BACnet device instance number                                                                                         |
| Name                | Name                                                                                                    |
| Site                | Location                                                                                                    |
| CostUnit            | Cost centre                                                                                                    |
| CommentStr          | Comment                                                                                                    |
| LoggerLastReadoutOk | Last successfuly readout (UNIX time stamp)                                                                            |
| LoggerReadoutState  | Satus of readout                                                                                                    |
|                     | Value 0: not defined                                                                                                  |
|                     | Value 1: OK                                                                                                    |
|                     | Value 2: Error                                                                                                    |
| LoggerReadoutCycle  | Individual reading cycle (position in dropdown)                                                                       |

| MediumGroup    | Individual meter type (value from dropdown)                                                                                                    |
|----------------|----------------------------------------------------------------------------------------------------|
| Battery        | Battery flag                                                                                                    |
| Position       | N/A                                                                                                    |
| DescriptionStr | M-Bus parameter name                                                                                                    |
| UnitStr        | M-Bus unit                                                                                                    |
| ScalePower     | Scale factor for the integrated reading value                                                                                                    |
| ScaleMantissa  | Scale factor (mantissa)                                                                                                    |
| EncodeType     | Encoding type of the meter in the M-Bus package (e.g.: INT8, INT32, BCD8 or VARIABLEDATA).                                                                 |
|                | Within the logging integer-based meter values are listed as numbers, text-based meter values as text and binary data as text-based hexadecimal characters. |
| ValueType      | Value MAXIMUM: Meter value is a maximum value over a timespan.                                                                                             |
|                | Value MINIMUM: Meter value is a minimum value over a timespan.                                                                                             |
|                | Value ERRORSTATE: Meter value is in error status.                                                                                                    |
|                | Value INSTANTANEOUS: Meter value is an instantaneous value.                                                                                                |
| StorageNum     | The storage number of the meter value defined by the meter.                                                                                                |
|                | Value 0 defines that the associated meter value for the current time has been recorded.                                                                    |
|                | A value unequal 0 defines that a meter value at a specific time (defined by the meter manufacturer) has been recorded.                                     |

I

|                  | An associated time stamp is also included in the CSV log (time stamp). |
|------------------|------------------------------------------------------------------------|
| Tariff           | Tariff                                                                 |
| ValueDesc.Active | N/A                                                                    |
| LoggerLastValue  | Last value                                                             |
| CfgDescription   | Designation (manual from template)                                     |
| CfgUnit          | Unit (manual from template)                                            |
| CfgPhase         | Phase (manual from template)                                           |
| CfgFactor        | Factor                                                                 |
| CfgStorageNum    | Storage number (transmitted by meter)                                  |
| CfgTariff        | Tariff (manual from template)                                          |
| TimeStamp        | Time stamp                                                             |
| Val1             | Value                                                                  |
| ValueDesc.Id     | Value identification number                                            |

![](_page_68_Picture_1.jpeg)